openEuler 欧拉 22.03(LTS-SP1)安装 K8S

| -,       | 环境要求                       | 4  |
|----------|----------------------------|----|
| <u> </u> | 欧拉系统安装                     | 4  |
|          | 2.1 镜像下载                   | 4  |
|          | 2.2 系统安装                   | 4  |
|          | 2.3 选择系统语言                 | 5  |
|          | 2.4 配置时间                   | 5  |
|          | 2.5 配置磁盘                   | 6  |
|          | 2.6 配置网络                   | 9  |
|          | 2.7 软件选择                   |    |
|          | 2.8 设置 root 密码             |    |
| 三、       | 基础配置                       |    |
|          | 3.1 系统版本信息                 |    |
|          | 3.2 修改网卡 IP 地址             |    |
|          | 3.3 修改主机名称和主机映射            |    |
|          | 3.4 关闭防火墙                  |    |
|          | 3.5 关闭 selinux             | 14 |
|          | 3.6 配置时间同步                 | 14 |
|          | 3.7 配置内核转发和网桥过滤            |    |
|          | 3.8 安装 ipset 和 ipvsadm     |    |
|          | 3.9 关闭 SWAP 分区             |    |
| 四、       | docker 工具安装                |    |
|          | 4.1 查看当前系统中的 docker 版本     |    |
|          | 4.2 安装 docker-engine       | 20 |
| 五、       | K8S 软件安装                   |    |
|          | 5.1 安装 K8S 依赖              | 21 |
|          | 5.2 安装 kubeadm、kubelet 等组件 | 21 |
|          | 5.3 启动 kubelet 组件服务        | 22 |
|          | 5.4 初始化 Master 集群          | 23 |
|          | 5.5 Node 节点加入 Master 集群    | 24 |
|          | 5.6 下载 Calico 网络插件         | 25 |
|          | 5.6.1 Calico 组件加载失败处理      | 27 |
|          | 5.7 查看 K8s 集群状态            |    |
|          | 5.8 Node 节点 K8S 命令报错处理     |    |
| 六、       | 测试发布 Nginx 应用              |    |
|          | 6.1 创建 nginx deployment    |    |
|          | 6.2 创建 nginx service       |    |
|          | 6.3 查看 IP 和端口              |    |
|          | 6.4 访问 WEB 页面              |    |

## 目录

一、环境要求

需要准备三台 Centos 虚拟机,并且安装好 Docker 组件,具体规格如下所示:

|        | CPU | 内存 | 硬盘  | 备注 |
|--------|-----|----|-----|----|
| Master | 4C  | 4G | 60G |    |
| Node1  | 4C  | 4G | 60G |    |
| Node2  | 4C  | 4G | 60G |    |

## 二、欧拉系统安装

#### 2.1 镜像下载

链接如下所示,下载标准版系统即可

https://www.openeuler.org/zh/download/archive/detail/?versi

on=openEuler%2022.03%20LTS%20SP1

|                          | o                    | penEuler 22.03 LTS SP1                        | I        |        |
|--------------------------|----------------------|-----------------------------------------------|----------|--------|
|                          | openEuler 22.0       | 13 LTS SP1 是openEuler 22.03 LTS的补丁版本,生命周期与LTS | 3版本相同。   |        |
|                          |                      | Planned EOL: 2024/12                          |          |        |
|                          |                      | 发行说明 安装指南 白皮书 生命周期                            |          |        |
| <b>架构</b>                | 4 ARM32<br>1 云计算 嵌入式 |                                               |          |        |
| 软件包类型                    | 软件包大小                | 續像仓推荐                                         | 完整性校验    | 软件包下载  |
| Offline Standard ISO ⑦   | 3.5 GIB              | JiangXi-University-of-Science-anc \vee        | SHA256 🗐 | 立即下载 ⊻ |
| Offline Everything ISO ② | 16.5 GIB             | JiangXi-University-of-Science-anc 🗸           | SHA256 🗐 | 立即下载 ⊻ |
| Network Install ISO      | 746.0 MIB            | JiangXI-University-of-Science-anc \vee        | SHA256 🗐 | 立即下载 ⊻ |

#### 2.2 系统安装

虚机创建完成加电开机后方向键上键选择第一个选项后回车。

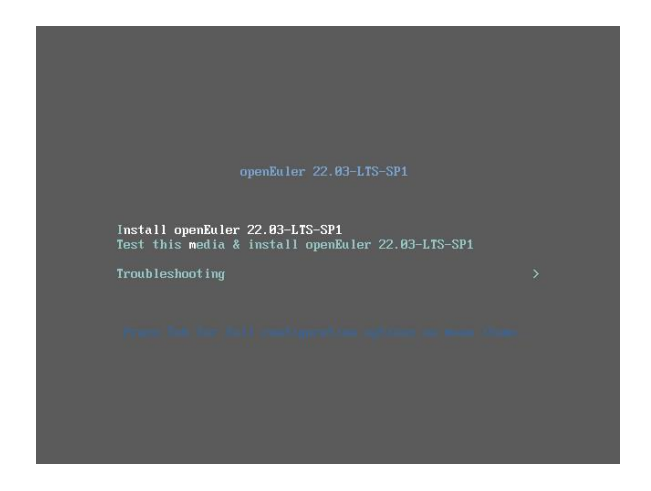

## 2.3 选择系统语言

选择系统语言为英文

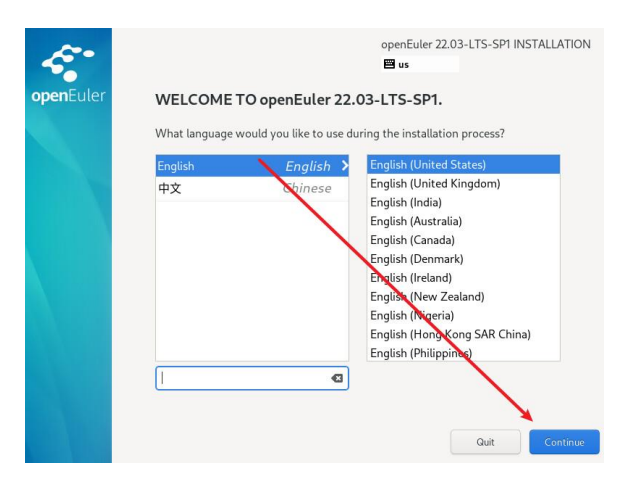

## 2.4 配置时间

点击 Time&Date, 修改时区为亚洲-上海, 修改时间为本机时间

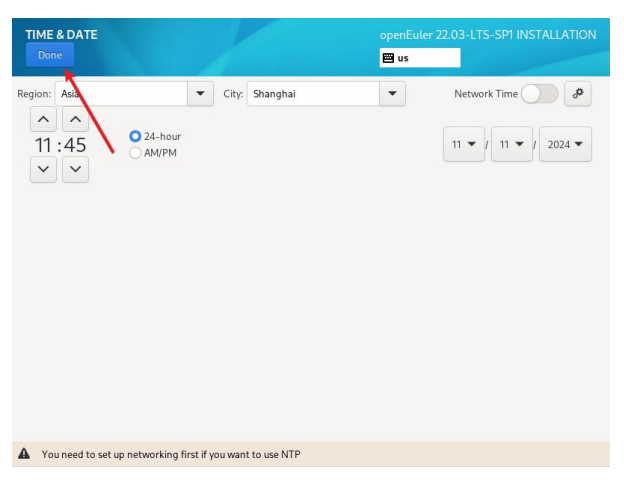

#### 2.5 配置磁盘

INSTALLATION SUMMARY openEuler 22.03-LTS-SP1 INSTALLATION openEule 🖾 us LOCALIZATION SOFTWARE SYSTEM Installation Destination English (US) stallation Source 0 ABEL=openEuler TS-SP1-x86\_64: Language Support Software Selection 9 USER SETTINGS Root Account Quit Begin Installation We won't touch your disks until you click 'Begin Installatio on before continuing to the next step.

点击 Installation Destination

选择 Custom 后点击 Done 进行手动分区

| INSTALLATION DESTINATION                                                            |                                                           |
|-------------------------------------------------------------------------------------|-----------------------------------------------------------|
|                                                                                     | 📟 us                                                      |
| Device Selection                                                                    |                                                           |
| Select the device(s) you'd like to install to. They<br>"Begin Installation" button. | will be left untouched until you click on the main menu's |
| Local Standard Disks                                                                |                                                           |
| VMware Virtual disk<br>sda / 40 GiB free                                            |                                                           |
| Specialized & Network Disks                                                         | Disks left unselected here will not be touched.           |
| Add a disk                                                                          |                                                           |
|                                                                                     | Disks left unselected here will not be touched.           |
| Storage Configuration                                                               |                                                           |
| Automatic Custom                                                                    |                                                           |
| full dick summary and boot loader                                                   | 1 dick celected: 40 GB capacity: 40 GB free Perfects      |
| un uisk summary and boot toader                                                     | Tusk selected, 40 OID capacity, 40 OID Tree Interestion   |

## 点击"+"号进行手动分区,创建/boot分区,大小为2G

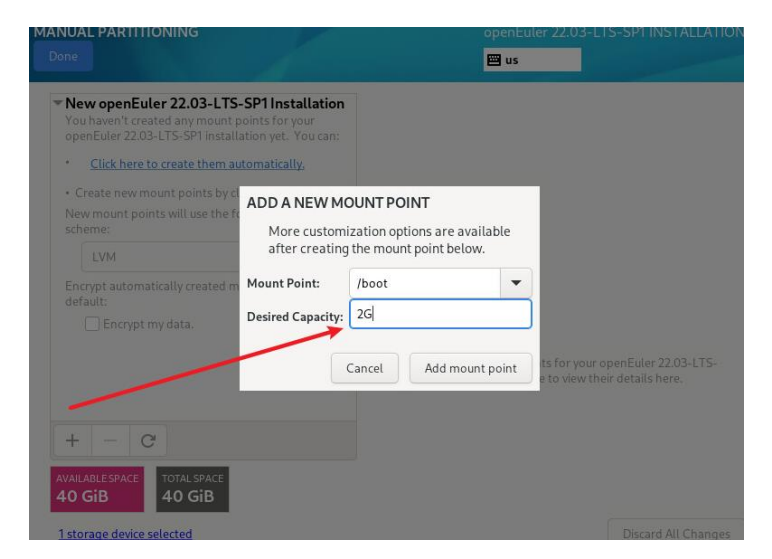

创建 swap 分区, swap 分区根据内存大小来判断, 内存小于 4G, 设置为内存的 2 倍, 内存足够大, 可以再设置大一些。

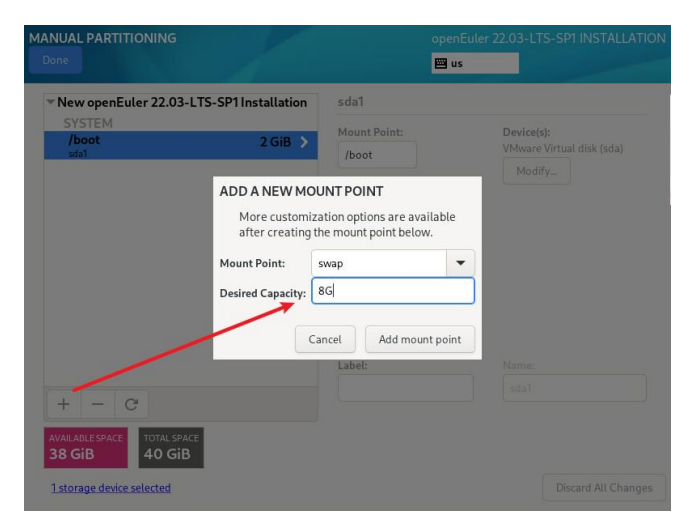

点击 Modify 进行修改卷组

| MANUAL PARTITIONING                |                | open<br>📟 us      | Euler 22.03-LTS-SP1 INSTALLATIC         |
|------------------------------------|----------------|-------------------|-----------------------------------------|
| ▼ New openEuler 22.03-LTS-S        | P1Installation | openeuler-swap    |                                         |
| /boot<br>sda1                      | 2 GiB          | Mount Point:      | Device(s):<br>VMware Virtual disk (sda) |
| swap<br>openeuler-swap             | 8 GiB >        | Desired Capacity: | Modify                                  |
|                                    |                | 8 GiB             |                                         |
|                                    |                | Device Type:      | Volume Group:                           |
|                                    |                |                   | ypt openeuler (0 B free) ▼              |
|                                    |                | File System:      | Modify                                  |
|                                    |                | Label:            | Name:                                   |
| + - C                              |                |                   | swap                                    |
| AVAILABLE SPACE TOTAL SPACE 40 GiB |                |                   |                                         |
| 1 storage device selected          |                |                   | Discard All Changes                     |

修改卷组名称为 vg00 后点击 save

| ANUAL PARTITIC                           |                                                                   |                                          |
|------------------------------------------|-------------------------------------------------------------------|------------------------------------------|
|                                          |                                                                   | 🖾 us                                     |
| ▼New openEule<br>SYSTEM<br>/boot<br>sda1 | CONFIGURE VOLUME GROUP<br>Please create a name for this volume gr | roup and select at least one disk below. |
| swap<br>openeuler-swap                   | Description Jame Capaci                                           | ity Free                                 |
|                                          | VMWare Virtual disk () soa 40 Gib                                 | 30 GIB                                   |
|                                          |                                                                   | ler (0 B free) ▼                         |
|                                          |                                                                   | Encrypt                                  |
|                                          | RAID Level: None 🔻                                                |                                          |
| + - 0                                    | Size policy: Automatic 🔻                                          | Cancel Save                              |
| AVAILABLE SPACE                          | TOTAL SPACE<br>40 GiB                                             |                                          |
| 1 storage device se                      | lected                                                            |                                          |

## 修改名称为 lv\_swap

| MANUAL PARTITIONING                |                  | openEi<br>us      | uler 22.03-LTS-SP1 INSTALLATIO               |
|------------------------------------|------------------|-------------------|----------------------------------------------|
| ▼New openEuler 22.03-LTS-          | SP1 Installation | vg00-swap         |                                              |
| SYSTEM<br>/boot<br>sda1            | 2 GiB            | Mount Point:      | Device(s):<br>VMware Virtual disk (sda)      |
| swap<br>vg00-swap                  | 8 GiB 📏          | Desired Capacity: | Modify                                       |
|                                    |                  | Device Type:      | Volume Group:<br>vg00 (0 B free) V<br>Modify |
|                                    |                  | Label:            | Name:                                        |
| + - C                              |                  |                   | lv_swap                                      |
| AVAILABLE SPACE TOTAL SPACE 40 GiB |                  |                   |                                              |
| 1 storage device selected          |                  |                   | Discard All Changes                          |

剩余其他空间全部分配给"/"

| MANUAL PARTITIONING<br>Done                                              |                                                                                           |                                                                                                 | openEuler 2<br>us  | 2.03-LTS-SP1 I                   |             |
|--------------------------------------------------------------------------|-------------------------------------------------------------------------------------------|-------------------------------------------------------------------------------------------------|--------------------|----------------------------------|-------------|
| Vew openEuler 22.03-L<br>SYSTEM<br>/boot<br>sdal                         | TS-SP1 Installation<br>2 GiB                                                              | vg00-lv_swa                                                                                     | ap<br>I            | Device(s):<br>/Mware Virtual dis |             |
| swap<br>vg00-tv_swap                                                     | ADD A NEW MOU<br>More customizi<br>after creating th<br>Mount Point:<br>Desired Capacity: | UNT POINT<br>ation options are<br>he mount point be<br>/<br>Enter size and unit.<br>ancel Add m | available<br>clow. | Modify                           | MiB free) ▼ |
| + C<br>AVAILABLESPACE<br>29.99 GiB 10 40 GiB<br>1storage device selected |                                                                                           | Labet:                                                                                          |                    | Vame:<br>Iv_swap<br>Discar       |             |

修改名称为 lv\_root 后点击 Done 完成配置

| ANUAL PARTITIONING                             |                     | openEule  | r 22.03-LTS-SP1 INSTALLATI              |
|------------------------------------------------|---------------------|-----------|-----------------------------------------|
|                                                |                     | 🖽 us      |                                         |
| ▼New openEuler 22.03-LTS-SP1 In                | stallation vg00-ro  | ot        |                                         |
| SYSTEM<br>/boot                                | 2 GiB               | nt:       | Device(s):<br>VMware Virtual disk (sda) |
| sda1                                           | 99 GiB > Desired Ca | pacity:   | Modify                                  |
| swap                                           | 8 GiB 29.99 Git     | 3         |                                         |
| vg00-iv_swap                                   | Device Typ          | oe:       | Volume Group:                           |
|                                                | VM                  | ▼ Encrypt | vg00 (4 MiB free) 🕶                     |
|                                                | File Syste          |           | Modify                                  |
|                                                | ext4                | Reformat  |                                         |
|                                                | Label:              |           | Name:                                   |
| + - C                                          |                     |           | lv_root                                 |
| AVAILABLE SPACE TOTAL SPACE<br>1023 KiB 40 GiB |                     |           |                                         |
| 1 storage device selected                      |                     |           | Discard All Change                      |

点击接受更改完成磁盘分区配置

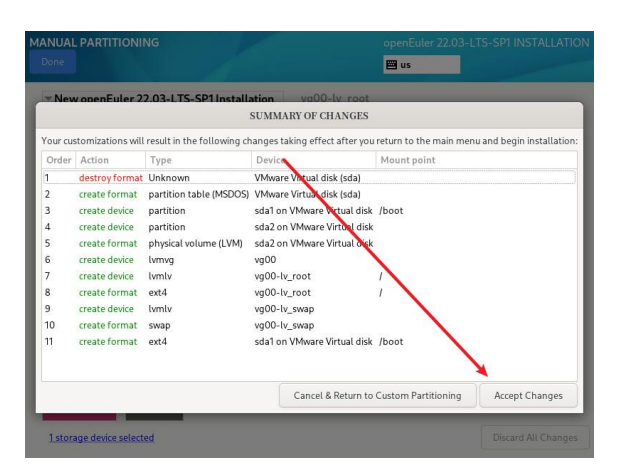

#### 2.6 配置网络

点击 NETWORK&HOSTNAME 后点击 configure 进行配置地址

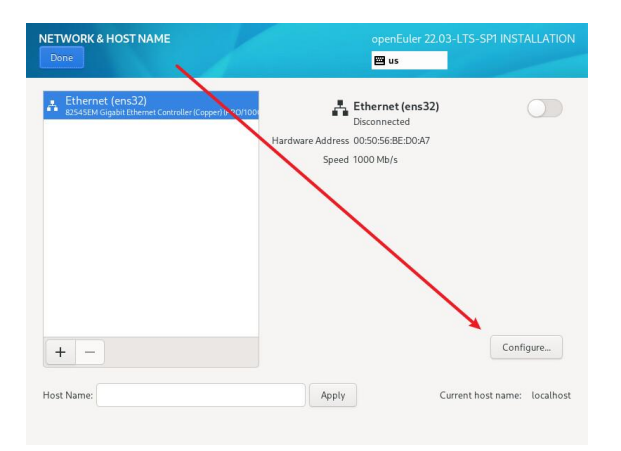

配置 IPv4 地址类型为手动,新增 IP 地址、掩码、网关、DNS 后点击 save 进行保存。

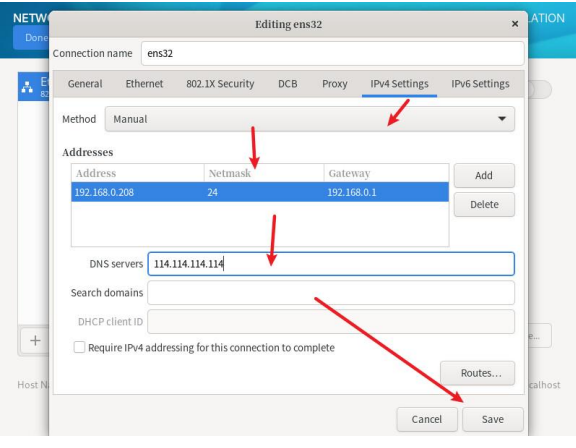

完成网卡配置后需要开启网卡开关,然后点击 Done 完成配置。

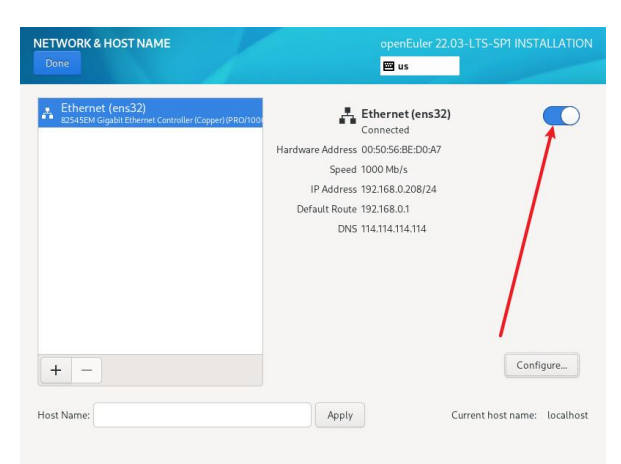

#### 2.7 软件选择

点击 SOFTWARE SELECTION 选择服务器环境,右侧软件勾选如下所示 内容

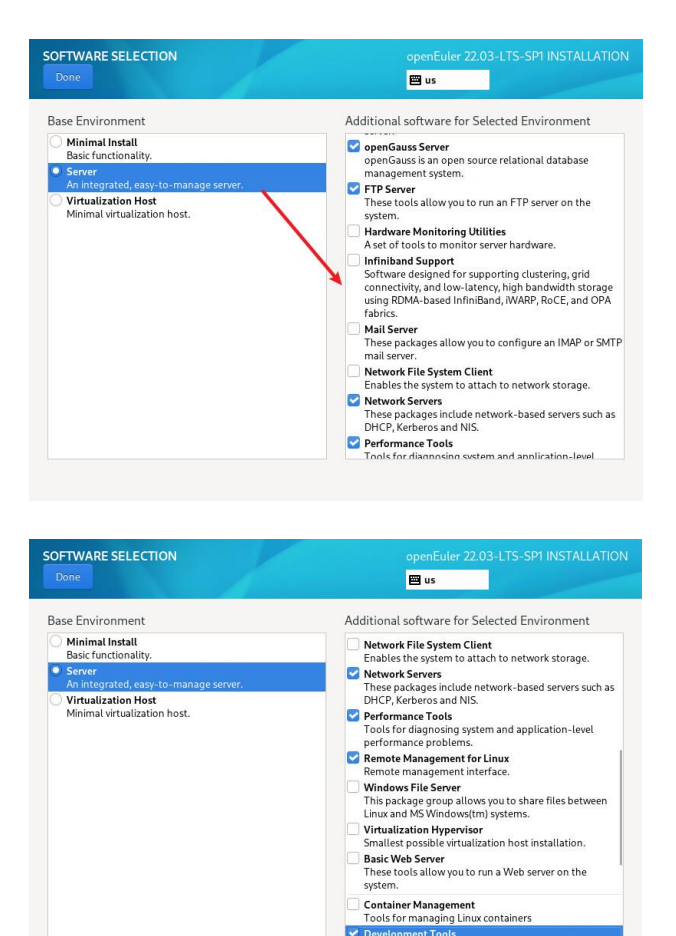

#### 2.8 设置 root 密码

点击 ROOT ACCOUNT 后选择 enable root account,设置 root 密码后 点击 DONE 完成配置

| ROOTACCOUNT |                                                                        |                                                                                                    | openEuler 22.03-LTS-SP1 INSTAL                            | LATION |
|-------------|------------------------------------------------------------------------|----------------------------------------------------------------------------------------------------|-----------------------------------------------------------|--------|
|             |                                                                        |                                                                                                    | 🖽 us                                                      |        |
|             |                                                                        |                                                                                                    |                                                           |        |
|             | The root account is u                                                  | sed for administering the system.                                                                          |                                                           |        |
|             | The root user (also kr<br>For this reason, logg<br>perform system mair | nown as super user) has complete a<br>ing into this system as the root user<br>ntenance or administration. | ccess to the entire system.<br>is best done only to       |        |
|             | O Disable root acco                                                    | punt                                                                                                    |                                                           |        |
|             | Disabling the roo<br>root account. Thi                                 | ot account will lock the account and<br>is will prevent unintended administr                               | disable remote access with<br>ative access to the system. |        |
|             | O Enable root acco                                                     | unt                                                                                                    |                                                           |        |
|             | Enabling the roo<br>enable remote a                                    | t account will allow you to set a roo<br>ccess to root account on this system                              | password and optionally                                   |        |
|             | Root Password:                                                         | •••••                                                                                                    | ©                                                         |        |
|             |                                                                        |                                                                                                    | Strong                                                    |        |
|             | Confirm:                                                               | •••••                                                                                                    | @                                                         |        |
|             | Use SM3 to e                                                           | ncrypt the password                                                                                        |                                                           |        |
|             |                                                                        |                                                                                                    |                                                           |        |
|             |                                                                        |                                                                                                    |                                                           |        |
|             |                                                                        |                                                                                                    |                                                           |        |
|             |                                                                        |                                                                                                    |                                                           |        |

设置完成后点击 Begin Installation 完成虚机设置,完成安装后点

击 reboot system 进行重启系统。

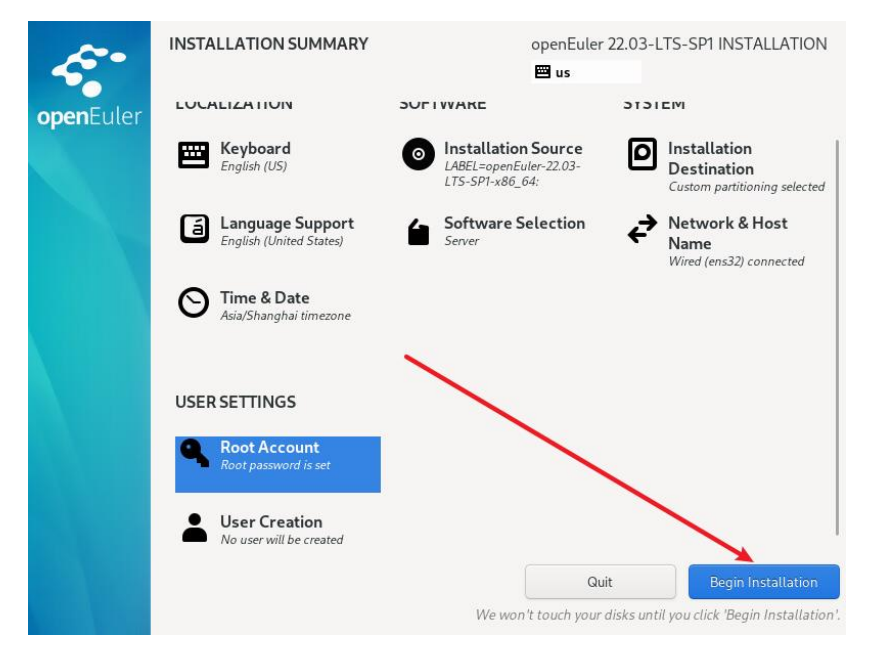

## 三、基础配置

#### 3.1 系统版本信息

输入 cat /etc/os-release 查看当前安装的系统版本否为 22.03(LTS-SP1)

```
[root@Master ~]# cat /etc/os-release
NAME="openEuler"
VERSION="22.03 (LTS-SP1)"
ID="openEuler"
VERSION_ID="22.03"
PRETTY_NAME="openEuler 22.03 (LTS-SP1)"
ANSI_COLOR="0;31"
[root@Master ~]#
```

#### 3.2 修改网卡 IP 地址

欧拉 22.03 版本修改网卡接口 IP 方式和 Centos 基本一致,先输入

ifconfig 或 ip add 查看当前的网卡编号

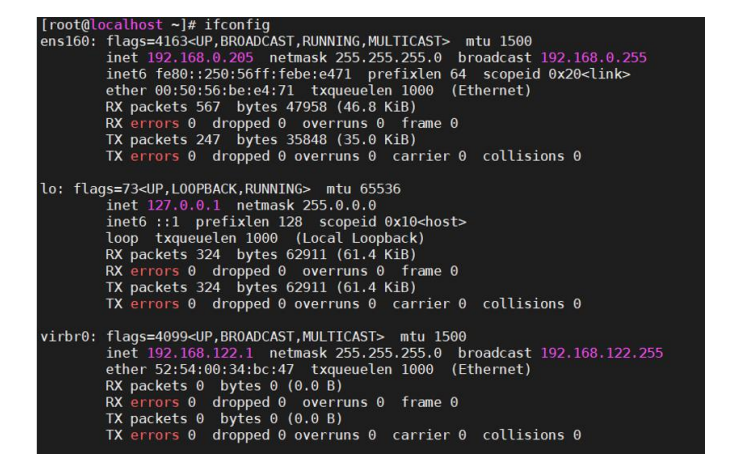

然后输入 vi /etc/sysconfig/network-scripts/ifcfg-ens160 进行 修改 IP, 修改完成后按"ESC"键, 然后按":"键再输入 wq 进行保 存退出。

```
[root@Master ~]#
[root@Master ~]# vi /etc/sysconfig/network-scripts/ifcfg-ens160
```

修改完 IP 后需要输入 nmcli c reload 和 nmclic c up ens160 进行

应用新的配置。

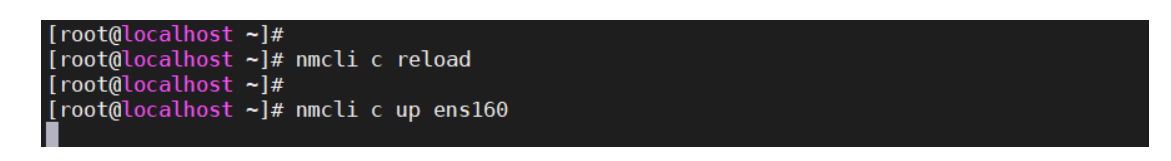

#### 3.3 修改主机名称和主机映射

在 Master 和 Node 节点上输入 vi /etc/hostname 后,分别修改虚机

的名称,修改后重启虚机重新连接 SSH 窗口后查看名字是否正常。

```
[root@Master ~]# cat /etc/hostname
Master
[root@Master ~]#
```

在 Master 和 Node 节点上输入 vi /etc/hosts 后,将虚机名称与实际

的 IP 地址进行一对一配置。

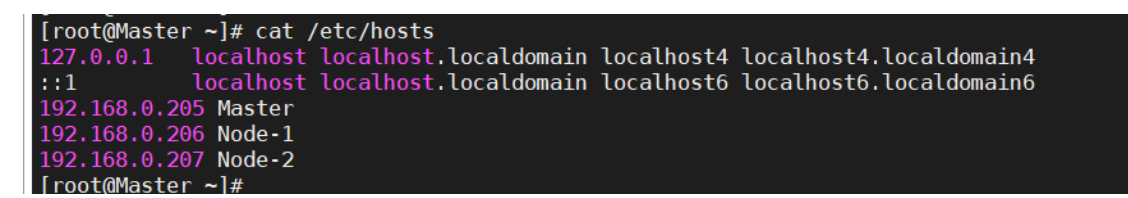

配置完成后需要进行 ping 测试是否正常通信。

```
[root@Master ~]# ping Node-1
\PING Node-1 (192.168.0.206) 56(84) bytes of data.
64 bytes from Node-1 (192.168.0.206): icmp_seq=1 ttl=64 time=0.900 ms
64 bytes from Node-1 (192.168.0.206): icmp_seq=2 ttl=64 time=0.412 ms
^C
--- Node-1 ping statistics ---
2 packets transmitted, 2 received, 0% packet loss, time 1001ms
rtt min/avg/max/mdev = 0.412/0.656/0.900/0.244 ms
[root@Master ~]# ping Node-2
PING Node-2 (192.168.0.207) 56(84) bytes of data.
64 bytes from Node-2 (192.168.0.207): icmp_seq=1 ttl=64 time=0.885 ms
64 bytes from Node-2 (192.168.0.207): icmp_seq=2 ttl=64 time=0.325 ms
^C
--- Node-2 ping statistics ---
2 packets transmitted, 2 received, 0% packet loss, time 1001ms
rtt min/avg/max/mdev = 0.325/0.605/0.885/0.280 ms
[root@Master ~]# ]
```

#### 3.4 关闭防火墙

在 Master 和 Node 节点上输入 systemctl disable firewalld 和

systemctl stop firewalld 关闭防火墙, 然后输入 firewall-cmd -

-state 查看防火墙状态是否为 not running

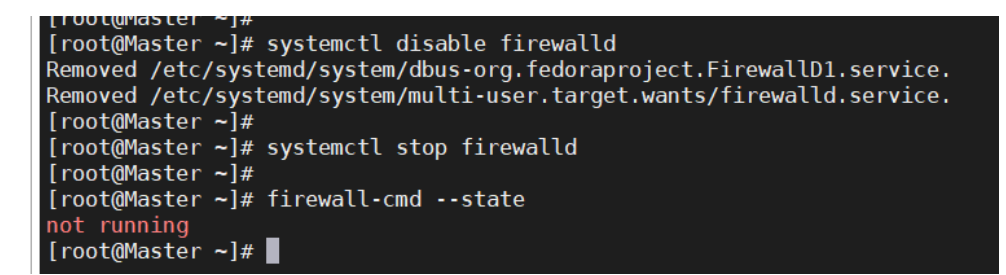

#### 3.5 关闭 selinux

在 Master 和 Node 节点上输入 vi /etc/sysconfig/selinux 后将

SELINUX 的状态修改为 disabled

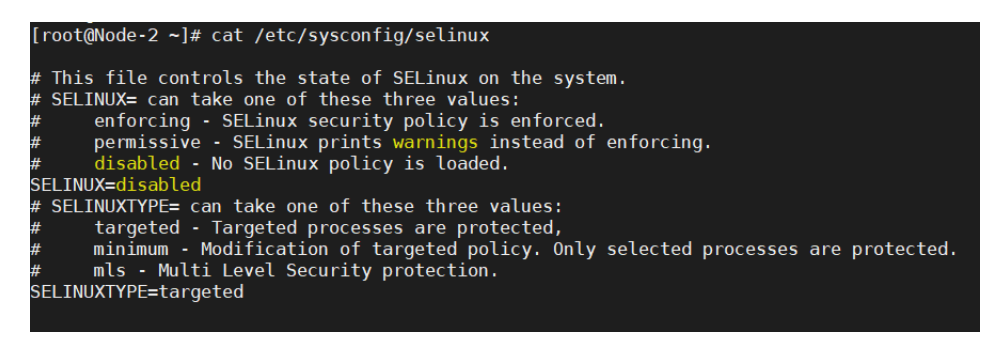

#### 3.6 配置时间同步

在 Master 和 Node 节点上输入 dnf install ntpdate 安装 ntpdate 服

务

| [root@Master ~]#<br>[root@Master ~]# dnf install ntpd<br>Last metadata expiration check: 0<br>Dependencies resolved. | ate<br>:21:49 ago on Wed 06 Nov 2024 | 4 10:19:30 AM CST.    |            |       |
|----------------------------------------------------------------------------------------------------|--------------------------------------|-----------------------|------------|-------|
| Package                                                                                                    | Architecture                         | Version               | Repository | Size  |
| Installing:<br>ntp                                                                                                   | x86_64                               | 4.2.8p15-13.oe2203sp1 | update     | 619 k |
| Installing dependencies:<br>ntp-help<br>Installing weak dependencies:                                                | noarch                               | 4.2.8p15-13.oe2203sp1 | update     | 1.3 M |
| ntpstat                                                                                                    | noarch                               | 0.6-4.0e2203sp1       | 05         | 11 k  |
| Transaction Summary                                                                                                  |                                      |                       |            |       |
| Install 3 Packages                                                                                                   |                                      |                       |            |       |
| Total download size: 1.9 M<br>Installed size: 3.9 M<br>Is this ok [y/N]: ∎                                           |                                      |                       |            |       |

在 Master 和 Node 节点上输入 ntpdate time1.aliyun.com 和阿里云的 NTP 同步一次时间

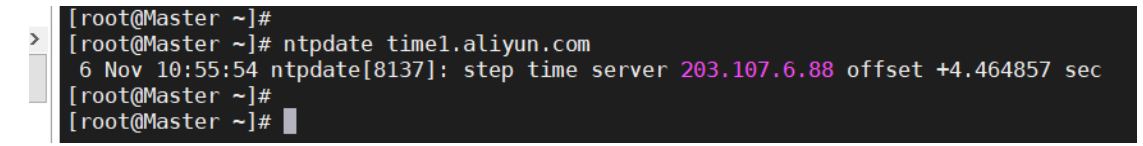

在 Master 和 Node 节点上输入 crontab -e 然后输入0 0 \* \* \* ntpdate time1. aliyun. com 配置每天 0 点自动和阿里云 NTP 服务器 同步时间。

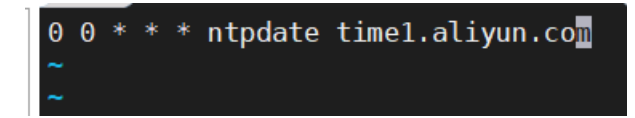

#### 3.7 配置内核转发和网桥过滤

在 Master 和 Node 节点上输入 vi /etc/sysctl.conf 然后将 net.ipv4.ip\_forwar=0 改为1用来开启内核路由转发

| [root@Master ~]# cat /etc/sysctl.conf                                  |
|------------------------------------------------------------------------|
| # sysctl settings are defined through files in                         |
| <pre># /usr/lib/sysctl.d/, /run/sysctl.d/, and /etc/sysctl.d/.</pre>   |
| #                                                                      |
| <pre># Vendors settings live in /usr/lib/sysctl.d/.</pre>              |
| # To override a whole file, create a new file with the same in         |
| <pre># /etc/sysctl.d/ and put new settings there. To override</pre>    |
| <pre># only specific settings, add a file with a lexically later</pre> |
| <pre># name in /etc/sysctl.d/ and put new settings there.</pre>        |
| #                                                                      |
| <pre># For more information, see sysctl.conf(5) and sysctl.d(5).</pre> |
| kernel.sysrq=0                                                         |
| net.ipv4.ip_forward=1                                                  |
| net.ipv4.conf.all.send_redirects=0                                     |
| net.ipv4.conf.default.send_redirects=0                                 |
| <pre>net.ipv4.conf.all.accept_source_route=0</pre>                     |
| net.ipv4.conf.default.accept_source_route=0                            |
| net.ipv4.conf.all.accept_redirects=0                                   |
| net.ipv4.conf.default.accept_redirects=0                               |
| <pre>net.ipv4.conf.all.secure_redirects=0</pre>                        |
| net.ipv4.conf.default.secure_redirects=0                               |
| <pre>net.ipv4.icmp_echo_ignore_broadcasts=1</pre>                      |
| net.ipv4.icmp_ignore_bogus_error_responses=1                           |
| <pre>net.ipv4.conf.all.rp_filter=1</pre>                               |
| net.ipv4.conf.default.rp_filter=1                                      |
| net.ipv4.tcp_syncookies=1                                              |
| kernel.dmesg_restrict=1                                                |
| <pre>net.ipv6.conf.all.accept_redirects=0</pre>                        |
| net.ipv6.conf.default.accept_redirects=0                               |
| [root@Master ~]#                                                       |
|                                                                        |

在 Master 和 Node 节点上输入

cat > /etc/sysctl.d/k8s.conf <<EOF</pre>

```
net.bridge.bridge-nf-call-ip6tables = 1
```

```
net.bridge.bridge-nf-call-iptables = 1
```

EOF

用于添加网桥过滤和内核转发配置文件

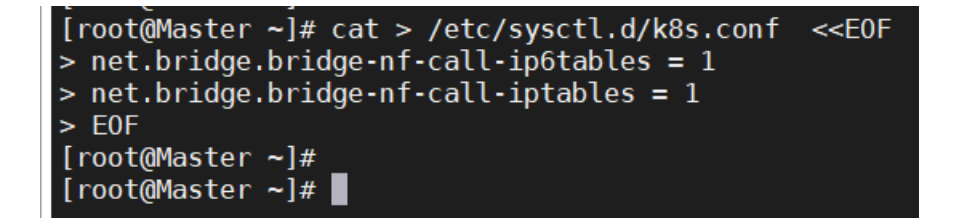

在 Master 和 Node 节点上输入 modprobe br\_netfilter 用来加载

br\_netfilter 模块

```
[root@Node-2 ~]#
[root@Node-2 ~]# modprobe br_netfilter
[root@Node-2 ~]#
[root@Node-2 ~]#
```

在 Master 和 Node 节点上输入 1 smod | grep br\_netfilter 查看是

否完成加载

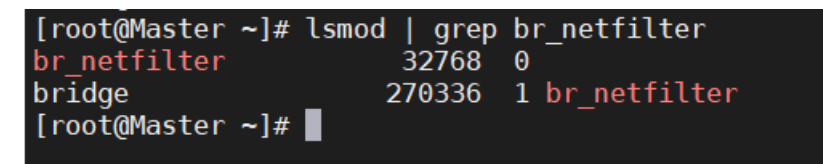

在 Master 和 Node 节点上输入 sysctl -p 使用默认配置文件生效

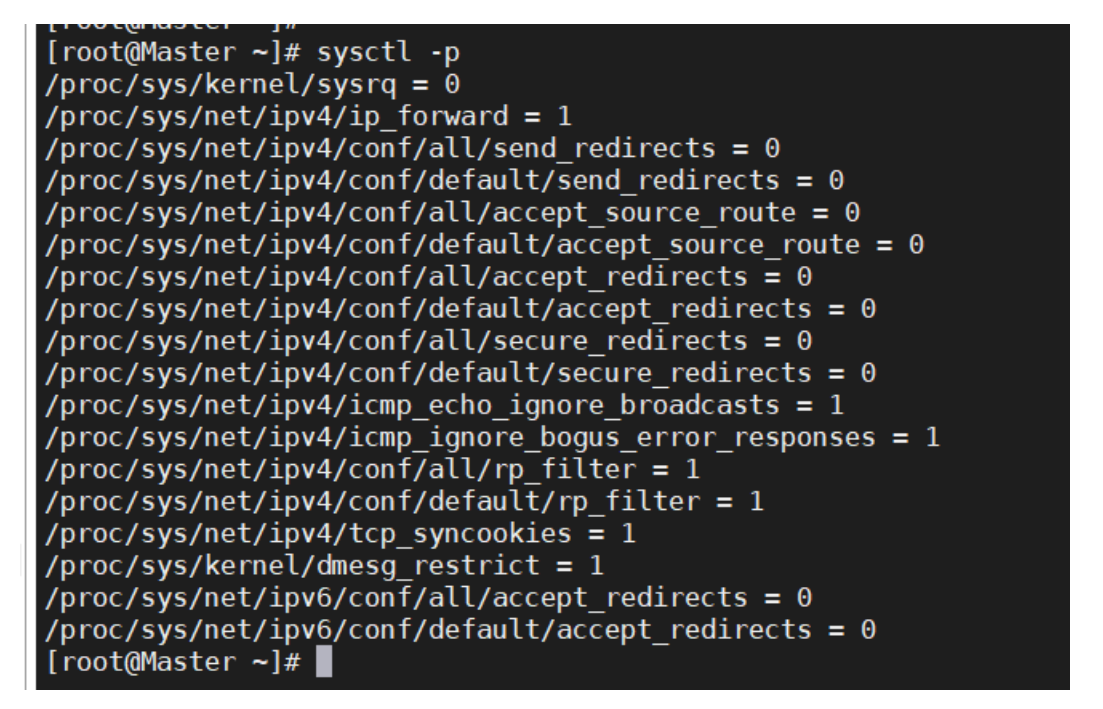

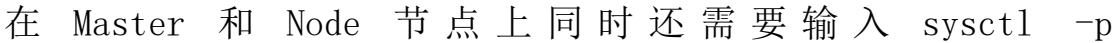

/etc/sysctl.d/k8s.conf 使配置生效

```
[root@Node-2 ~]#
[root@Node-2 ~]# sysctl -p /etc/sysctl.d/k8s.conf
/proc/sys/net/bridge/bridge-nf-call-ip6tables = 1
/proc/sys/net/bridge/bridge-nf-call-iptables = 1
[root@Node-2 ~]#
[root@Node-2 ~]#
```

在 Master 和 Node 节点上配置 br\_netfilter 开机自动启动功能

输入 vi /etc/sysconfig/modules/brnetfilter.modules 后输入如

下信息

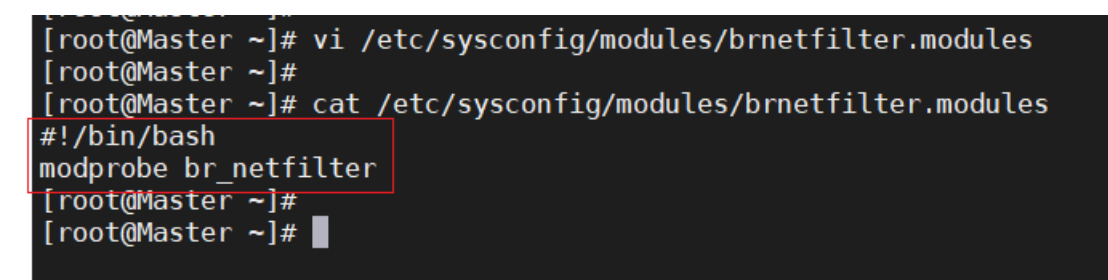

在 Master 和 Node 节点上配置 brnetfilter.modules 可执行权限

chmod +x /etc/sysconfig/modules/brnetfilter.modules

```
[root@Master ~]#
[root@Master ~]# chmod +x /etc/sysconfig/modules/brnetfilter.modules
[root@Master ~]#
[root@Master ~]#
```

#### 3.8 安装 ipset 和 ipvsadm

在 Master 和 Node 节点上输入 yum -y install ipset ipvsadm进 行安装组件

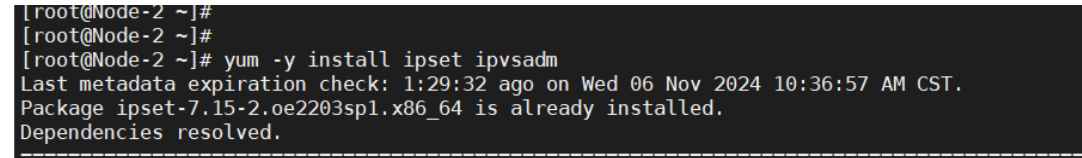

输入 vi /etc/sysconfig/modules/ipvs.modules 后输入以下内容

#!/bin/bash

modprobe -- ip\_vs

modprobe -- ip\_vs\_rr

modprobe -- ip\_vs\_wrr

modprobe -- ip\_vs\_sh

modprobe -- nf conntrack

```
[root@Node-2 ~]# vi /etc/sysconfig/modules/ipvs.modules
[root@Node-2 ~]#
[root@Node-2 ~]# cat /etc/sysconfig/modules/ipvs.modules
#!/bin/bash
modprobe -- ip_vs
modprobe -- ip_vs_rr
modprobe -- ip_vs_wrr
modprobe -- ip_vs_sh
modprobe -- nf_conntrack
[root@Node-2 ~]#
[root@Node-2 ~]#
```

在 Master 和 Node 节点上输入以下命令对 ipvs-modules 文件授权并

启动该配置,查看进程是否如下所示。

chmod 755 /etc/sysconfig/modules/ipvs.modules && bash

/etc/sysconfig/modules/ipvs.modules && lsmod | grep -e ip\_vs

-e nf\_conntrack

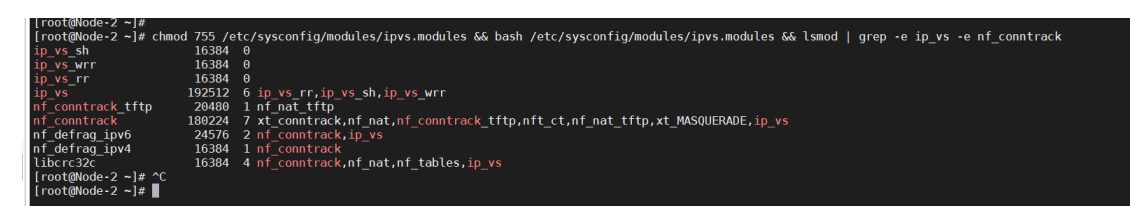

## 3.9 关闭 SWAP 分区

在 Master 和 Node 节点上输入 vi /etc/fstab 注释掉如下图所示的

行,完成后需要 reboot 重启系统。

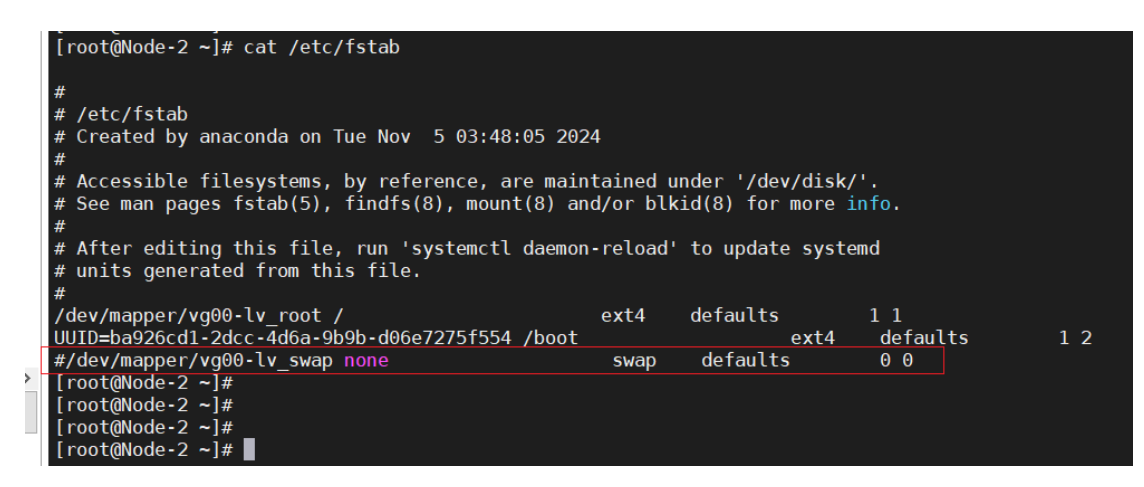

# 四、docker 工具安装

#### 4.1 查看当前系统中的 docker 版本

输入 dnf list | grep docker 查看当前系统中是否存在 docker18.09 版本

| [root@Master ~]# dnf list   grep docker |                         |               |
|-----------------------------------------|-------------------------|---------------|
| pcp-pmda-docker.x86_64                  | 5.3.7-2.oe2203sp1       | (danaconda    |
| docker-client-java.noarch               | 8.11.7-2.oe2203sp1      | everything    |
| docker-client-java.src                  | 8.11.7-2.oe2203sp1      | source        |
| docker-compose.noarch                   | 1.22.0-4.oe2203sp1      | everything    |
| docker-compose.src                      | 1.22.0-4.oe2203sp1      | source        |
| docker-engine.src                       | 2:18.09.0-340.oe2203sp1 | update-source |
| docker-engine.x86_64                    | 2:18.09.0-340.oe2203sp1 | update        |
| docker-engine-debuginfo.x86_64          | 2:18.09.0-340.oe2203sp1 | update        |
| docker-engine-debugsource.x86_64        | 2:18.09.0-340.oe2203sp1 | update        |
| docker-runc.src                         | 1.1.3-30.oe2203sp1      | update-source |
| docker-runc.x86_64                      | 1.1.3-30.oe2203sp1      | update        |
| pcp-pmda- <mark>docker.</mark> x86 64   | 5.3.7-4.0e2203sp1       | update        |
| podman-docker.noarch                    | 1:0.10.1-12.oe2203sp1   | everything    |
| python- <mark>docker.s</mark> rc        | 5.0.3-1.oe2203sp1       | source        |
| python-docker-help.noarch               | 5.0.3-1.oe2203sp1       | everything    |
| python-docker-pycreds.src               | 0.4.0-2.oe2203sp1       | source        |
| python-dockerpty.src                    | 0.4.1-3.oe2203sp1       | source        |
| python-dockerpty-help.noarch            | 0.4.1-3.oe2203sp1       | everything    |
| python3-docker.noarch                   | 5.0.3-1.oe2203sp1       | everything    |
| python3-docker-pycreds.noarch           | 0.4.0-2.oe2203sp1       | everything    |
| python3-dockerpty.noarch                | 0.4.1-3.oe2203sp1       | everything    |
| [root@Master ~]#                        |                         |               |

## 4.2 安装 docker-engine

在 Master 和 Node 输入 dnf install docker 进行安装 docker-engine

| [root@Master ~]# dnf install docker<br>Last metadata expiration check: 1:16:16<br>Dependencies resolved. | ago on Thu 07 Nov 2024 01:59:53 P | M CST.                  |            |      |
|----------------------------------------------------------------------------------------------------|-----------------------------------|-------------------------|------------|------|
| Package                                                                                                  | Architecture                      | Version                 | Repository | Size |
| Installing:<br>docker-engine<br>Transaction Summary                                                      | x86_64                            | 2:18.09.0-340.0e2203sp1 | update     | 39 M |
| Install 1 Package                                                                                        |                                   |                         |            |      |

输入 docker version 进行验证是否完成安装 docker-engine

| [root@Master ~]# do | cker version                |
|---------------------|-----------------------------|
| Client:             |                             |
| Version:            | 18.09.0                     |
| EulerVersion:       | 18.09.0.340                 |
| API version:        | 1.39                        |
| Go version:         | go1.17.3                    |
| Git commit:         | 2917303                     |
| Built:              | Tue Aug 6 03:51:50 2024     |
| 0S/Arch:            | linux/amd64                 |
| Experimental:       | false                       |
|                     |                             |
| Server:             |                             |
| Engine:             |                             |
| Version:            | 18.09.0                     |
| EulerVersion:       | 18.09.0.340                 |
| API version:        | 1.39 (minimum version 1.12) |
| Go version:         | go1.17.3                    |
| Git commit:         | 2917303                     |
| Built:              | Tue Aug 6 03:51:11 2024     |
| 0S/Arch:            | linux/amd64                 |
| Experimental:       | false                       |
| [root@Master ~]#    |                             |

输入 systemctl status docker 查看 docker 进程是否启动。

| <pre>[rootgaster =]# systemctl status docker<br/>o docker.service - Docker Application Container Engine<br/>Loaded: (usr/Lib/system/docker.service; enabled; vendor preset: disabled)<br/>Active: active (running) since Thu 2024-11-07 15:16:43 CST; 2min 58s ago<br/>Docs: https://dockerd)<br/>Tasks: 20 (limit: 21060)<br/>Memory: 49.4M<br/>CGroup: /system.slice/docker.service</pre> |  |
|----------------------------------------------------------------------------------------------------|--|
| - 64931 /usr/bin/dockerd - live-restore                                                                                                    |  |
|                                                                                                    |  |
| Nov 07 15:16:35 Master dockerd[64939]: time="2824-11-07T15:16:35.0893097459+08:00" tevel=info msg="subscribe ctx=context.Background.WithCancel.WithValued<br>Nov 07 15:16:35 Master dockerd[64931]: time="2824-11-07T15:16:35.0939097459+08:00" tevel=marning msg="failed to cleanup neuts file /var/run/docker/runtime-runc: rem                                                           |  |
| Nov 07 15:16:35 Master dockerd[64931]: time="2024-11-07T15:16:33.309192410+08:00" level=info msg="Default bridge (docker0) is assigned with an IP address 172.17.0.<br>Nov 07 15:16:35 Master dockerd[64031]: time="2024-11-07T15:16:33.309132400:00" level=info msg="Default bridge ho                                                                                                    |  |
| Nov 07 15:16:35 Master dockerd[64931]: time="2024-11-07T15:16:35.306356416+08:00" level=info msg="Setup IP tables end"                                                                                                    |  |
| NOV U/ 15:15:35 MASTET GOCKETG[04931]: time="204-11-07/15:16:35.44441501:9408:UW" [evel=info msg="Lobding containers: gone."<br>Nov 0/ 15:16:43 Master dockerd[64931]: time="204-11-07/15:16:43.840773570+08:00" [evel=info msg="Lobding containers: gone."                                                                                                    |  |
| Nov 07 15:16:43 Master dockerd[6493]]: time="2024-11-07T15:16:43.831094272-408:00" level=info msg="Daemon has completed initialization"<br>Nov 07 15:16:43 Master dockerd[64031]: time="2024.11-07T15:16:43.083725651408:00" level=info msg="8P1 lista on /var/inv/docker.sock"                                                                                                    |  |
| Nov 07 15:16:13 Master systemd[1]: Started Docker Application Container Engine.                                                                                                    |  |
|                                                                                                    |  |

在 Master 和 Node 输入 systemctl enable --now docker 设置 docker

开机自启动

```
[root@Node-2 ~]#
[root@Node-2 ~]# systemctl enable --now docker
[root@Node-2 ~]#
[root@Node-2 ~]#
```

# 五、K8S 软件安装

#### 5.1 安装 K8S 依赖

在 Master 和 Node 节点输入 dnf install conntrack 安装 K8S 依赖。

| [root@Master ~]#<br>[root@Master ~]#<br>[root@Master ~]# dnf install conntra<br>Last metadata expiration check: 1:41<br>Dependencies resolved. | ck<br>:37 ago on Fri 08 Nov 2024 08:08:53 AM | I CST.             |  |
|----------------------------------------------------------------------------------------------------|----------------------------------------------|--------------------|--|
| Package                                                                                                    | Architecture                                 | Version            |  |
| Installing:<br>conntrack-tools                                                                                                    | x86_64                                       | 1.4.6-4.oe2203sp1  |  |
| <pre>Installing dependencies:     libnetfilter_cthelper</pre>                                                                                  | _<br>x86_64                                  | 1.0.0-16.0e2203sp1 |  |
| libnetfilter_cttimeout                                                                                                    | x86_64                                       | 1.0.0-15.0e2203sp1 |  |

#### 5.2 安装 kubeadm、kubelet 等组件

在 Master 节点输入以下内容进行安装组件

dnf install -y kubernetes-kubeadm kubernetes-kubelet

kubernetes-master

| [root@Master ~]#<br>[root@Master ~]# dnf install -y ku<br>Last metadata expiration check: 1:<br>Dependencies resolved.       | pernetes-kubeadm kubernetes-kubelet ku<br>j0:15 ago on Fri 08 Nov 2024 08:08:53 | ubernetes-master<br>AM CST.                                                                                     |                                      |
|----------------------------------------------------------------------------------------------------|---------------------------------------------------------------------------------|----------------------------------------------------------------------------------------------------|--------------------------------------|
| Package                                                                                                    | Architecture                                                                    | Version                                                                                                    | Repository                           |
| Installing:<br>kubernetes-kubeadm<br>kubernetes-kubelt<br>kubernetes-master<br>Installing dependencies:<br>kubernetes-client | x86_64<br>x86_64<br>x86_64<br>x86_64<br>x86_64                                  | 1.20.2-16.0e2203sp1<br>1.20.2-16.0e2203sp1<br>1.20.2-16.0e2203sp1<br>1.20.2-16.0e2203sp1<br>1.20.2-16.0e2203sp1 | EPOL<br>EPOL<br>EPOL<br>EPOL<br>EPOL |
| Transaction Summary                                                                                                    |                                                                                 |                                                                                                    |                                      |
| Install 4 Packages                                                                                                    |                                                                                 |                                                                                                    |                                      |

#### 在 Node 节点上输入以下内容进行安装组件

#### dnf install -y kubernetes-kubeadm kubernetes-kubelet

kubernetes-node

| <pre>[root@Node-1 ~]# [root@Node-1 ~]# [root@Node-1 ~]# [root@Node-1 ~]# dnf install -y kub Last metadata expiration check: 2:2 Dependencies resolved.</pre> | pernetes-kubeadm kubernetes-kubele<br>28:24 ago on Fri 08 Nov 2024 07:33 | t kubernetes-node<br>:11 AM CST. |     |
|----------------------------------------------------------------------------------------------------|--------------------------------------------------------------------------|----------------------------------|-----|
| Package                                                                                                    | Architecture                                                             | Version                          |     |
| Installing:                                                                                                    |                                                                          |                                  |     |
| kubernetes-kubeadm                                                                                                    | x86 64                                                                   | 1.20.2-16.oe2203sp1              | l i |
| kubernetes-kubelet                                                                                                    | x86_64                                                                   | 1.20.2-16.0e2203sp1              | i i |
| kubernetes-node                                                                                                    | x86 <sup>-</sup> 64                                                      | 1.20.2-16.oe2203sp1              |     |
| Installing dependencies:                                                                                                    |                                                                          |                                  |     |
| kubernetes-client                                                                                                    | x86 64                                                                   | 1.20.2-16.oe2203sp1              |     |
| socat                                                                                                    | x86_64                                                                   | 1 7 3 2-8 0e2203sn1              |     |

### 5.3 启动 kubelet 组件服务

在 Master 和 Node 节点上输入 systemctl enable kubelet 启动 kubelet 服务

[root@Master ~]# [root@Master ~]# systemctl enable kubelet Created symlink /etc/systemd/system/multi-user.target.wants/kubelet.service → /usr/lib/systemd/system/kubelet.service. [root@Master ~]#

在 Master 上使用命令查看阿里云镜像仓库中是否存在相关镜像

kubeadm config images list --kubernetes-version=v1.20.2 --

image-repository registry.aliyuncs.com/google\_containers

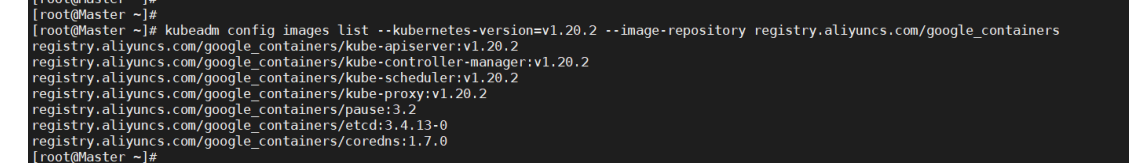

在 Master 上使用命令安装相关镜像。

kubeadm config images pull --kubernetes-version=v1.20.2 --

image-repository registry.aliyuncs.com/google\_containers

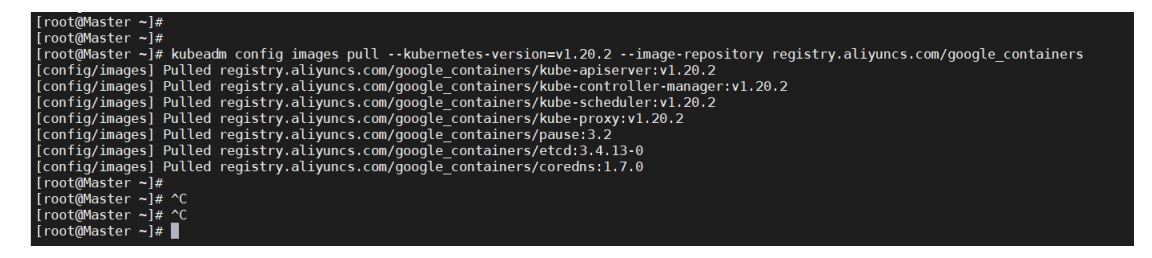

输入 docker images 查看是否下载完成7个镜像

| [root@Master ~]#                                                  |          |              |             |        |
|-------------------------------------------------------------------|----------|--------------|-------------|--------|
| [root@Master ~]# docker images                                    |          |              |             |        |
| REPOSITORY                                                        | TAG      | IMAGE ID     | CREATED     | SIZE   |
| <pre>registry.aliyuncs.com/google_containers/kube-proxy</pre>     | v1.20.2  | 43154ddb57a8 | 3 years ago | 118MB  |
| <pre>registry.aliyuncs.com/google_containers/kube-apiserver</pre> | v1.20.2  | a8c2fdb8bf76 | 3 years ago | 122MB  |
| registry.aliyuncs.com/google_containers/kube-controller-manager   | v1.20.2  | a27166429d98 | 3 years ago | 116MB  |
| registry.aliyuncs.com/google_containers/kube-scheduler            | v1.20.2  | ed2c44fbdd78 | 3 years ago | 46.4MB |
| <pre>registry.aliyuncs.com/google_containers/etcd</pre>           | 3.4.13-0 | 0369cf4303ff | 4 years ago | 253MB  |
| registry.aliyuncs.com/google_containers/coredns                   | 1.7.0    | bfe3a36ebd25 | 4 years ago | 45.2MB |
| <pre>registry.aliyuncs.com/google_containers/pause</pre>          | 3.2      | 80d28bedfe5d | 4 years ago | 683kB  |
| [root@Master ~]#                                                  |          |              |             |        |

## 5.4 初始化 Master 集群

在 Master 上输入以下命令进行初始化集群,其中 apiserveradvertise-address 为 Master 虚机的 IP 地址。

kubeadm init --apiserver-advertise-address=192.168.0.205 -image-repository registry.aliyuncs.com/google\_containers -kubernetes-version v1.20.2 --service-cidr=10.1.0.0/16 --podnetwork-cidr=10.244.0.0/16

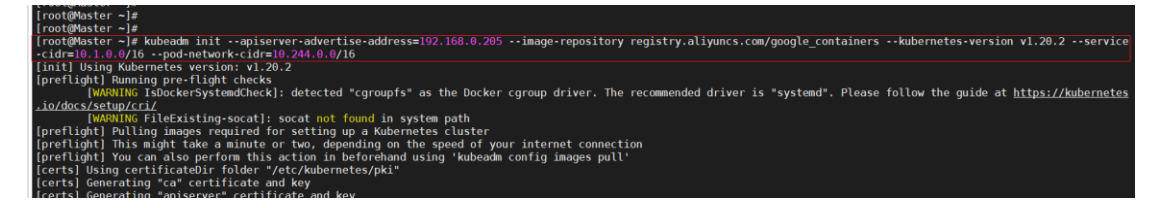

#### 初始化完成后需要查看是否提示

Your Kubernetes control-plane has initialized successfully!

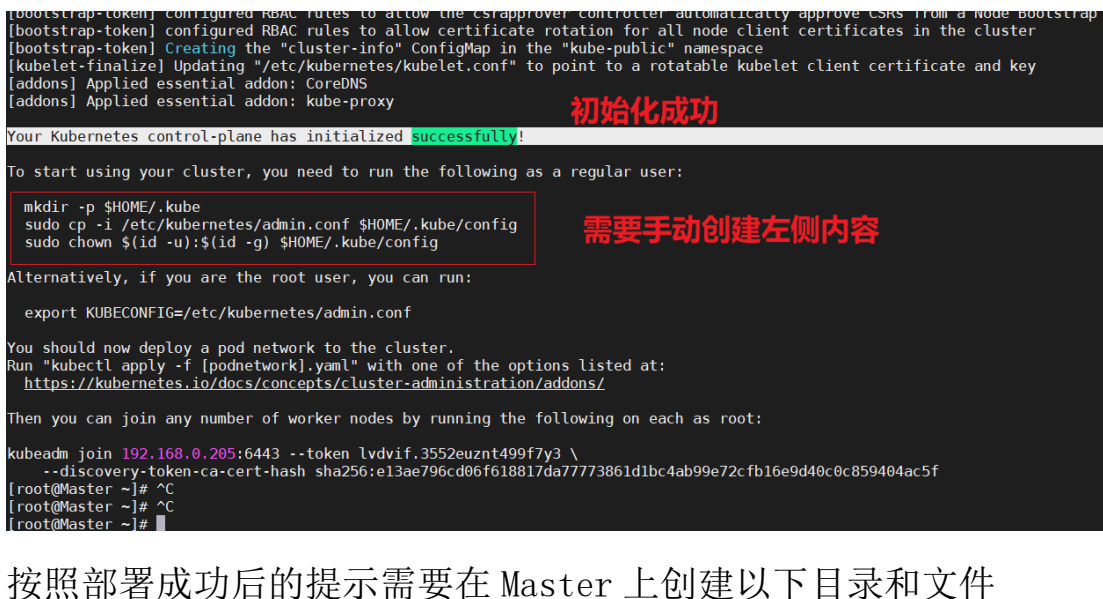

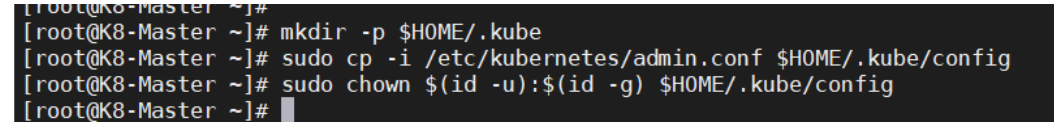

使用 kubectl get node 查看 Master 节点状态

| [root@Master ~]#                  |          |                      |       |         |
|-----------------------------------|----------|----------------------|-------|---------|
| [root@Master ~]# kubectl get node |          |                      |       |         |
| NAME                              | STATUS   | ROLES                | AGE   | VERSION |
| master                            | NotReady | control-plane,master | 5m48s | v1.20.2 |
| [root@Master ~]#                  |          |                      |       |         |

#### 5.5 Node 节点加入 Master 集群

在 5.4 中输入初始化 Master 集群后,在最后面会自动生成 Node 节点加入 Master 集群的命令,只需要在 Node 节点上粘 贴对应命令即可。

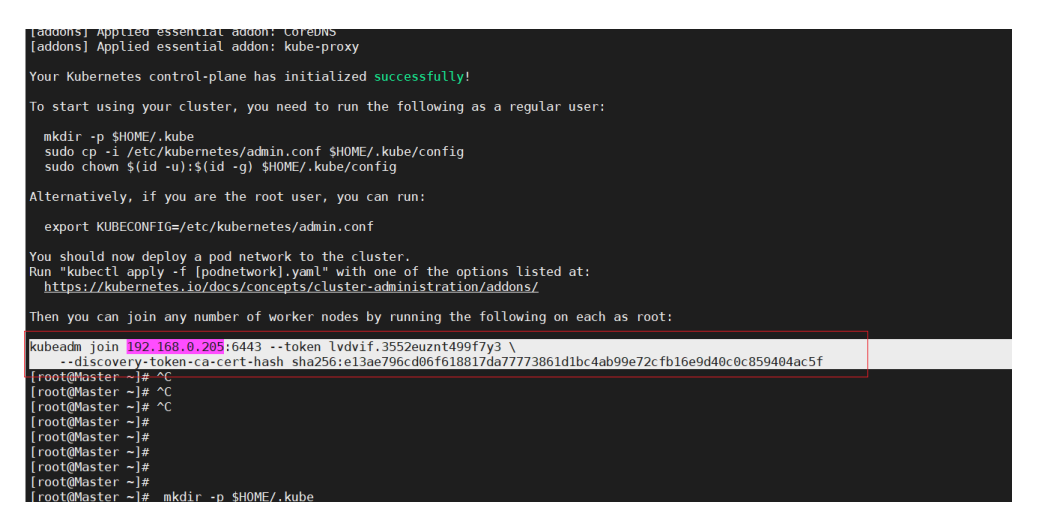

## 在 Node 节点上粘贴如上信息。

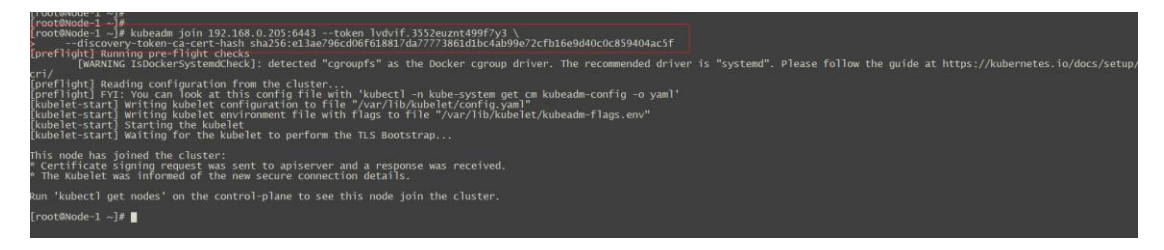

在 Master 节点上输入 kubectl get node 查看节点是否加入

集群

| [root@Mas        | ster ~]# kul | bectl get node       |     |         |
|------------------|--------------|----------------------|-----|---------|
| NAME             | STATUS       | ROLES                | AGE | VERSION |
| master           | NotReady     | control-plane,master | 15m | v1.20.2 |
| node-1           | NotReady     | <none></none>        | 80s | v1.20.2 |
| node-2           | NotReady_    | <none></none>        | 32s | v1.20.2 |
| [root@Master ~]# |              |                      |     |         |

## 5.6 下载 Calico 网络插件

在 Master 上输入以下命令进行下载 Calico 插件。

wget

https://docs.projectcalico.org/v3.19/manifests/cali

co.yaml

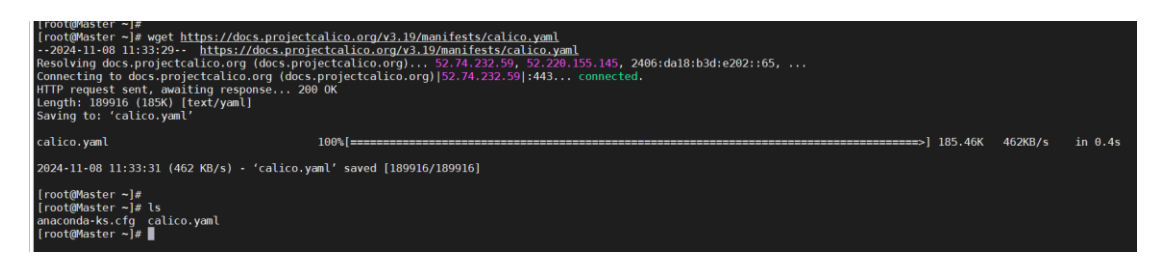

也可以使用如下附件,附件已完成地址修改和注释删除

calico.yaml

下载完成后可以输入 1s 查看是否存在 calico 的 yaml 文件 使用命令 vi calico.yaml 进行修改 yaml 文件,进入文件后 先按":"键,然后输入 set nu 后回车。

|     |         | "type": "calico",<br>"log level": "info"        |
|-----|---------|-------------------------------------------------|
|     |         | "log_file_path": "/var/log/calico/cni/cni.log". |
|     |         | "datastore type": "kubernetes".                 |
|     |         | "nodename": " KUBERNETES NODE NAME ",           |
|     |         | "mtu": CNI MTU ,                                |
|     |         | "ipam": {                                       |
|     |         | "type": "calico-ipam"                           |
|     |         | },                                              |
|     |         | "policy": {                                     |
|     |         | "type": "k8s"                                   |
|     |         |                                                 |
|     |         | "kubernetes"; {                                 |
| 监控  |         | "kubeconfig": "KUBECONFIG_FILEPATH"             |
|     |         |                                                 |
| e l | :set nu |                                                 |
|     |         |                                                 |

回车后再按":"键,然后输入 3684 后回车跳转至 3684 行。 按"i"键后将 name 和 value 前面的注释删除,然后将 value 的地址修改为 10.244.0.0/16,配置结束后保存退出。

| 3679 | key: veth_mtu                                                                |
|------|------------------------------------------------------------------------------|
| 3680 | # The default IPv4 pool to create on startup if none exists. Pod IPs will be |
| 3681 | # chosen from this range. Changing this value after installation will have   |
| 3682 | <pre># no effect. This should fall within `cluster-cidr`.</pre>              |
| 3683 | - name: CALICO_IPV4POOL_CIDR                                                 |
| 3684 | value: "10.244.0.0/16"                                                       |
| 3685 | # Disable file logging so `kubectl logs` works.                              |
| 3686 | - name: CALICO_DISABLE_FILE_LOGGING                                          |
| 3687 | value: "true"                                                                |

**在 Master 上**输入 kubectl create - f calico.yaml 文件进 行应用 yaml 文件

| [root@Master ~]# kubectl create -f calico.yaml                                                            |
|----------------------------------------------------------------------------------------------------|
| configmap/calico-config created                                                                           |
| customresourcedefinition.apiextensions.k8s.io/bgpconfigurations.crd.projectcalico.org created             |
| customresourcedefinition.apiextensions.k8s.io/bgppeers.crd.projectcalico.org created                      |
| customresourcedefinition.apiextensions.k8s.io/blockaffinities.crd.projectcalico.org created               |
| customresourcedefinition.apiextensions.k8s.io/clusterinformations.crd.projectcalico.org created           |
| customresourcedefinition.apiextensions.k8s.io/felixconfigurations.crd.projectcalico.org created           |
| customresourcedefinition.apiextensions.k8s.io/globalnetworkpolicies.crd.projectcalico.org created         |
| customresourcedefinition.apiextensions.k8s.io/globalnetworksets.crd.projectcalico.org created             |
| customresourcedefinition.apiextensions.k8s.io/hostendpoints.crd.projectcalico.org created                 |
| customresourcedefinition.apiextensions.k8s.io/ipamblocks.crd.projectcalico.org created                    |
| customresourcedefinition.apiextensions.k8s.io/ipamconfigs.crd.projectcalico.org created                   |
| customresourcedefinition.apiextensions.k8s.io/ipamhandles.crd.projectcalico.org created                   |
| customresourcedefinition.apiextensions.k8s.io/ippools.crd.projectcalico.org created                       |
| customresourcedefinition.apiextensions.k8s.io/kubecontrollersconfigurations.crd.projectcalico.org created |
| customresourcedefinition.apiextensions.k8s.io/networkpolicies.crd.projectcalico.org created               |
| customresourcedefinition.apiextensions.k8s.io/networksets.crd.projectcalico.org created                   |
| clusterrole.rbac.authorization.k8s.io/calico-kube-controllers created                                     |
| clusterrolebinding.rbac.authorization.k8s.io/calico-kube-controllers created                              |
| clusterrole.rbac.authorization.k8s.io/calico-node created                                                 |
| clusterrolebinding.rbac.authorization.k8s.io/calico-node created                                          |
| daemonset.apps/calico-node created                                                                        |
| serviceaccount/calico-node created                                                                        |
| deployment.apps/calico-kube-controllers created                                                           |
| serviceaccount/calico-kube-controllers created                                                            |
| poddisruptionbudget.policy/calico-kube-controllers created                                                |
| [root@Master ~]#                                                                                          |
|                                                                                                    |

如果应用过程中有报错需要撤销 yaml 文件的应用,需要输

 $\lambda$  kubectl delete -f <u>https://docs.projectcalico.org/v3.19/manifests/calico.yaml</u>

输入 kubectl get pods -n kube-system 查看是否存在 calico 组件信息。

| [root@Master ~]# kubectl get pods -n kube- | system |                       |          |      |
|--------------------------------------------|--------|-----------------------|----------|------|
| NAME                                       | READY  | STATUS                | RESTARTS | AGE  |
| calico-kube-controllers-848c5d445f-r7gwq   | 0/1    | Pending               | 0        | 115s |
| calico-node-7kdjp                          | 0/1    | Init:ImagePullBackOff | 0        | 114s |
| calico-node-jfzks                          | 0/1    | Init:ImagePullBackOff | Θ        | 114s |
| calico-node-k8q6h                          | 0/1    | Init:ImagePullBackOff | 0        | 114s |
| coredns-7f89b7bc75-9mghl                   | 0/1    | Pending               | 0        | 51m  |
| coredns-7f89b7bc75-d4nfr                   | 0/1    | Pending               | 0        | 51m  |
| etcd-master                                | 1/1    | Running               | 0        | 51m  |
| kube-apiserver-master                      | 1/1    | Running               | 0        | 51m  |
| kube-controller-manager-master             | 1/1    | Running               | 0        | 51m  |
| kube-proxy-2ztfr                           | 1/1    | Running               | Θ        | 36m  |
| kube-proxy-8tqsl                           | 1/1    | Running               | 0        | 37m  |
| kube-proxy-x4k2v                           | 1/1    | Running               | 0        | 51m  |
| kube-scheduler-master                      | 1/1    | Running               | 0        | 51m  |
| [root@Master ~]#                           |        |                       |          |      |
|                                            |        |                       |          |      |

注: coredns 组件状态为 Pengding 是因为 calico 组件没有 正常 running,当 calico 组件正常 running 后, coredns 组 件自动恢复正常。

5.6.1 Calico 组件加载失败处理

如上所示, calico-node 组件的状态全部处于

Init:ImagePullBackOff状态,以calico-node-7kdjp为例, 输入 kubectl get pods -n kube-system -o wide 查看该组 件在 Node-1节点上。

|                                            | n, kab   | etee Errori i imageractoa | citor i  |       |               |        |                |                 |
|--------------------------------------------|----------|---------------------------|----------|-------|---------------|--------|----------------|-----------------|
| [root@Master ~]# kubectl get pods -n kube- | system - | o wide                    |          |       |               |        |                |                 |
| NAME                                       | READY    | STATUS                    | RESTARTS | AGE   | IP            | NODE   | NOMINATED NODE | READINESS GATES |
| calico-kube-controllers-848c5d445f-r7gwq   | 0/1      | Pending                   | Θ        | 2d21h |               |        |                |                 |
| calico-node-7kdjp                          | 0/1      | Init:ImagePullBackOff     | Θ        | 2d21h | 192.168.0.206 | node-1 |                |                 |
| calico-node-jfzks                          | 0/1      | Init:ErrÎmagePull         |          | 2d21h | 192.168.0.207 | node-2 |                |                 |
| calico-node-k8q6h                          | 0/1      | Init:ImagePullBackOff     |          | 2d21h | 192.168.0.205 | master |                |                 |
| etcd-master                                | 1/1      | Running                   |          | 2d22h | 192.168.0.205 | master |                |                 |
| kube-apiserver-master                      | 1/1      | Running                   |          | 2d22h | 192.168.0.205 | master |                |                 |
| kube-controller-manager-master             | 1/1      | Running                   |          | 2d22h | 192.168.0.205 | master |                |                 |
| kube-proxy-2ztfr                           | 1/1      | Running                   |          | 2d22h | 192.168.0.207 | node-2 |                |                 |
| kube-proxy-8tqsl                           | 1/1      | Running                   |          | 2d22h | 192.168.0.206 | node-1 |                |                 |
| kube-proxy-x4k2v                           | 1/1      | Running                   |          | 2d22h | 192.168.0.205 | master |                |                 |
| kube-scheduler-master                      | 1/1      | Running                   |          | 2d22h |               | master |                |                 |

输入以下命令查看 calico-node-7kdjp 组件加载失败的原因 kubectl describe pod calico-node-7kdjp -n kubesystem 可以看到失败的原因是无法自动拉取到镜像

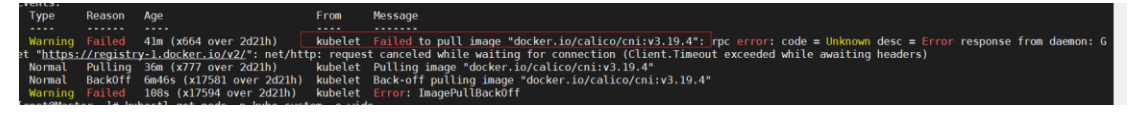

```
登录 Node-1 节点虚机, 输入 vi /etc/docker/daemon.json 输入以下内容
```

```
{
```

```
"registry-mirrors": [
```

"https://05f073ad3c0010ea0f4bc00b7105ec20.mirror.sw r.myhuaweicloud.com",

"https://mirror.ccs.tencentyun.com",

"https://0dj0t5fb.mirror.aliyuncs.com",

"https://docker.mirrors.ustc.edu.cn",

"https://6kx4zyno.mirror.aliyuncs.com",

"https://registry.docker-cn.com",

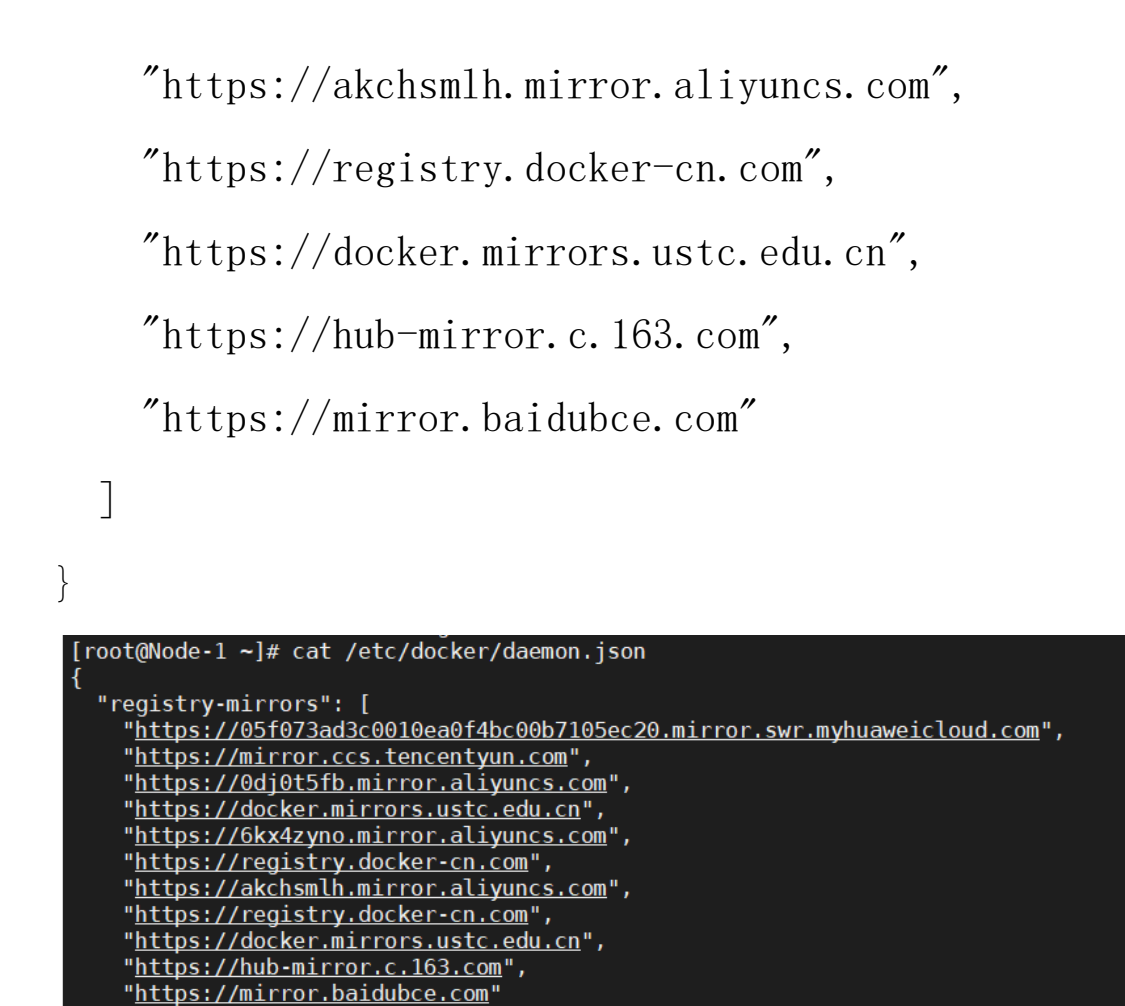

保存退出后输入以下两条命令进行重启 docker 进程

systemctl daemon-reload

systemctl restart docker

在 Node-1 节点上输入 docker pull calico/cni:v3.19.4 手

动拉取 calico 镜像

[root@Node-1 ~]# ^C
[root@Node-1 ~]#

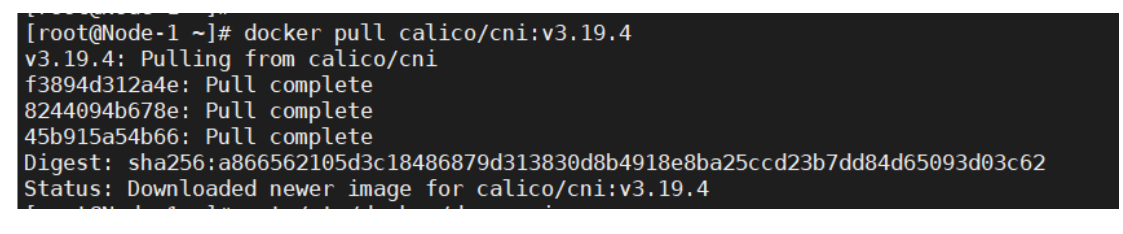

在 Master 上输入 kubectl get pods -n kube-system -o

wide 可以看到 calico-node-7kd jp 组件状态已经是 Running 状态(需要等待 1-2 分钟启动时间)

剩下的 calico-node-jfzks 和 calico-node-k8q6h 处理方式 一致。

| system | -o wide                                                                               |                                                                                                    |                                                                                                    |                                                                                                    |                                                                                                    |                                                                                                    |                                                                                                    |
|--------|---------------------------------------------------------------------------------------|----------------------------------------------------------------------------------------------------|----------------------------------------------------------------------------------------------------|----------------------------------------------------------------------------------------------------|----------------------------------------------------------------------------------------------------|----------------------------------------------------------------------------------------------------|----------------------------------------------------------------------------------------------------|
| READY  | STATUS                                                                                | RESTARTS                                                                                                    | AGE                                                                                                    | IP                                                                                                    | NODE                                                                                                    | NOMINATED NODE                                                                                                    | READINESS GATES                                                                                                    |
| 1/1    | Running                                                                               | θ                                                                                                    | 2d22h                                                                                                    | 10.244.84.129                                                                                                    | node-1                                                                                                    |                                                                                                    |                                                                                                    |
| 1/1    | Running                                                                               |                                                                                                    | 2d22h                                                                                                    |                                                                                                    | node-1                                                                                                    |                                                                                                    |                                                                                                    |
| 0/1    | Init:ImagePullBackOff                                                                 |                                                                                                    | 2d22h                                                                                                    |                                                                                                    | node-2                                                                                                    |                                                                                                    |                                                                                                    |
| 0/1    | Init:ImagePullBackOff                                                                 |                                                                                                    | 2d22h                                                                                                    | 192.168.0.205                                                                                                    | master                                                                                                    |                                                                                                    |                                                                                                    |
| 1/1    | Running                                                                               |                                                                                                    | 2d23h                                                                                                    | 192.168.0.205                                                                                                    | master                                                                                                    |                                                                                                    |                                                                                                    |
| 1/1    | Running                                                                               |                                                                                                    | 2d23h                                                                                                    |                                                                                                    | master                                                                                                    |                                                                                                    |                                                                                                    |
| 1/1    | Running                                                                               |                                                                                                    | 2d23h                                                                                                    |                                                                                                    | master                                                                                                    |                                                                                                    |                                                                                                    |
| 1/1    | Running                                                                               |                                                                                                    | 2d23h                                                                                                    | 192.168.0.207                                                                                                    | node-2                                                                                                    |                                                                                                    |                                                                                                    |
| 1/1    | Running                                                                               |                                                                                                    | 2d23h                                                                                                    |                                                                                                    | node-1                                                                                                    |                                                                                                    |                                                                                                    |
| 1/1    | Running                                                                               |                                                                                                    | 2d23h                                                                                                    | 192.168.0.205                                                                                                    | master                                                                                                    |                                                                                                    |                                                                                                    |
| 1/1    | Running                                                                               |                                                                                                    | 2d23h                                                                                                    |                                                                                                    | master                                                                                                    |                                                                                                    |                                                                                                    |
|        | system<br>READY<br>1/1<br>1/1<br>0/1<br>0/1<br>1/1<br>1/1<br>1/1<br>1/1<br>1/1<br>1/1 | system -o vide<br>READY STATUS<br>1/1 Running<br>1/1 Running<br>1/1 Rit:ImagePullBackOff<br>0/1 Init:ImagePullBackOff<br>1/1 Running<br>1/1 Running<br>1/1 Running<br>1/1 Running<br>1/1 Running<br>1/1 Running<br>1/1 Running<br>1/1 Running | system -o vide         READY         STATUS         RESTARTS           1/1         Running         0         1/1           1/1         Running         0         0           0/1         Init: ImagePullBackOff         0         0           0/1         Init: ImagePullBackOff         0         0           1/1         Running         0         0           1/1         Running         0         0           1/1         Running         0         0           1/1         Running         0         0           1/1         Running         0         0           1/1         Running         0         0           1/1         Running         0         0           1/1         Running         0         0           1/1         Running         0         0           1/1         Running         0         0 | system =0 vide           READY         STATUS         RESTARTS         AGE           1/1         Running         0         2d22h           1/1         Running         0         2d22h           0/1         Init:ImagePullBackOff         0         2d22h           0/1         Init:ImagePullBackOff         0         2d23h           1/1         Running         0         2d23h           1/1         Running         0         2d23h           1/1         Running         1         2d23h           1/1         Running         0         2d23h           1/1         Running         0         2d23h           1/1         Running         0         2d23h           1/1         Running         0         2d23h           1/1         Running         0         2d23h           1/1         Running         0         2d23h | system =0 vide           READY         STATUS         RESTARTS         AGE         IP           1/1         Running         0         2d2zh         10.244.84.129           1/1         Running         0         2d2zh         192.168.0.206           0/1         Init:ImagePullBackOff         0         2d2zh         192.168.0.207           0/1         Init:ImagePullBackOff         0         2d2zh         192.168.0.207           0/1         Init:ImagePullBackOff         0         2d2zh         192.168.0.205           1/1         Running         0         2d2zh         192.168.0.205           1/1         Running         0         2d2zh         192.168.0.205           1/1         Running         0         2d2zh         192.168.0.205           1/1         Running         0         2d2zh         192.168.0.205           1/1         Running         1         2d2zh         192.168.0.205           1/1         Running         0         2d2zh         192.168.0.205           1/1         Running         0         2d2zh         192.168.0.205           1/1         Running         0         2d2zh         192.168.0.205 | system -0 vide           READY         STATUS         RESTARTS         ACE         IP         NODE           1/1         Running         0         2d22h         10,244,84,129         node-1           1/1         Running         0         2d22h         192,108,6,206         node-2           0/1         Init:ImagePullBackOff         0         2d22h         192,108,0,206         mode-2           0/1         Init:ImagePullBackOff         0         2d22h         192,108,0,205         master           1/1         Running         0         2d22h         192,108,0,205         master           1/1         Running         0         2d22h         192,108,0,205         master           1/1         Running         0         2d22h         192,108,0,205         master           1/1         Running         0         2d22h         192,108,0,205         master           1/1         Running         0         2d22h         192,168,0,207         node-2           1/1         Running         1         2d22h         192,168,0,207         node-1           1/1         Running         0         2d22h         192,168,0,205         master | system -0 vide           READY         STATUS         RESTARTS         AGE         IP         NODE         NOMINATED         NODE           1/1         Running         0         2d22h         10.244.04.129         node-1 <none>           1/1         Running         0         2d22h         192.108.6.206         node-1         <none>           0/1         Init: ImagePullBackOff         0         2d22h         192.108.6.206         node-1         <none>           0/1         Init: ImagePullBackOff         0         2d22h         192.108.6.206         node-2         <none>           1/1         Running         0         2d22h         192.108.0.205         master         <none>           1/1         Running         0         2d23h         192.168.0.205         master         <none>           1/1         Running         0         2d23h         192.168.0.205         master         <none>           1/1         Running         0         2d23h         192.168.0.206         node-2         <none>           1/1         Running         0         2d23h         192.168.0.206         mode-2         <none>      1/1         Running         0</none></none></none></none></none></none></none></none></none> |

确保所有组件状态启动正常

| [root@Master ~]# kubectl get pods -n kube-system -o wide |       |         |          |       |               |        |                |                 |  |
|----------------------------------------------------------|-------|---------|----------|-------|---------------|--------|----------------|-----------------|--|
| NAME                                                     | READY | STATUS  | RESTARTS | AGE   | IP            | NODE   | NOMINATED NODE | READINESS GATES |  |
| calico-kube-controllers-848c5d445f-f6c7h                 | 1/1   | Running |          | 15m   | 10.244.219.67 | master |                |                 |  |
| calico-node-cknnd                                        | 1/1   | Running |          | 15m   | 192.168.0.205 | master |                |                 |  |
| calico-node-xpt82                                        | 1/1   | Running |          | 3m57s | 192.168.0.207 | node-2 |                |                 |  |
| calico-node-zjj4x                                        | 1/1   | Running | 0        | 4m39s | 192.168.0.206 | node-1 |                |                 |  |
| coredns-7f89b7bc75-mkrgw                                 | 1/1   | Running |          | 16m   |               | master |                |                 |  |
| coredns-7f89b7bc75-njckg                                 | 1/1   | Running |          | 16m   | 10.244.219.66 | master |                |                 |  |
| etcd-master                                              | 1/1   | Running |          | 16m   | 192.168.0.205 | master |                |                 |  |
| kube-apiserver-master                                    | 1/1   | Running |          | 16m   | 192.168.0.205 | master |                |                 |  |
| kube-controller-manager-master                           | 1/1   | Running |          | 16m   | 192.168.0.205 | master |                |                 |  |
| kube-proxy-c8c88                                         | 1/1   | Running |          | 3m57s | 192.168.0.207 | node-2 |                |                 |  |
| kube-proxy-gwxjr                                         | 1/1   | Running |          | 4m39s | 192.168.0.206 | node-1 |                |                 |  |
| kube-proxy-txvlp                                         | 1/1   | Running |          | 16m   | 192.168.0.205 | master |                |                 |  |
| kube-scheduler-master                                    | 1/1   | Running |          | 16m   | 192.168.0.205 | master |                |                 |  |
| [root@Master ~]#                                         |       |         |          |       |               |        |                |                 |  |

## 5.7 查看 K8s 集群状态

在Master输入kubectl get node查看节点状态是否为Ready

| [root@Mas | ster ~]# | kubectl get node     |       |         |
|-----------|----------|----------------------|-------|---------|
| NAME      | STATUS   | ROLES                | AGE   | VERSION |
| master    | Ready    | control-plane,master | 18m   | v1.20.2 |
| node-1    | Ready    | <none></none>        | 6m27s | v1.20.2 |
| node-2    | Ready    | <none></none>        | 5m45s | v1.20.2 |
| [root@Mas | ster ~]# |                      |       |         |

#### 5.8 Node 节点 K8S 命令报错处理

Node 节点输入 kubectl get node 或其他命令查看状态时会 报错如下信息 [root@K8-Nodel ~]# kubectl get node The connection to the server localhost:8080 was refused - did you specify the right host or port? [root@K8-Nodel ~]# kubectl get all The connection to the server localhost:8080 was refused - did you specify the right host or port? [root@K8-Nodel ~]# kubectl get all The connection to the server localhost:8080 was refused - did you specify the right host or port? [root@K8-Nodel ~]# kubectl get all The connection to the server localhost:8080 was refused - did you specify the right host or port? [root@K8-Nodel ~]# co 此报错原因是因为 Node 节点上没有 Master 的 amin. conf 环 境变量,该变量位于/etc/kubernetes/路径下,使用 FTP 工 具登录 Master 节点后台在对应的路径下手动下载 admin. conf 文件,然后上传到 Node 节点

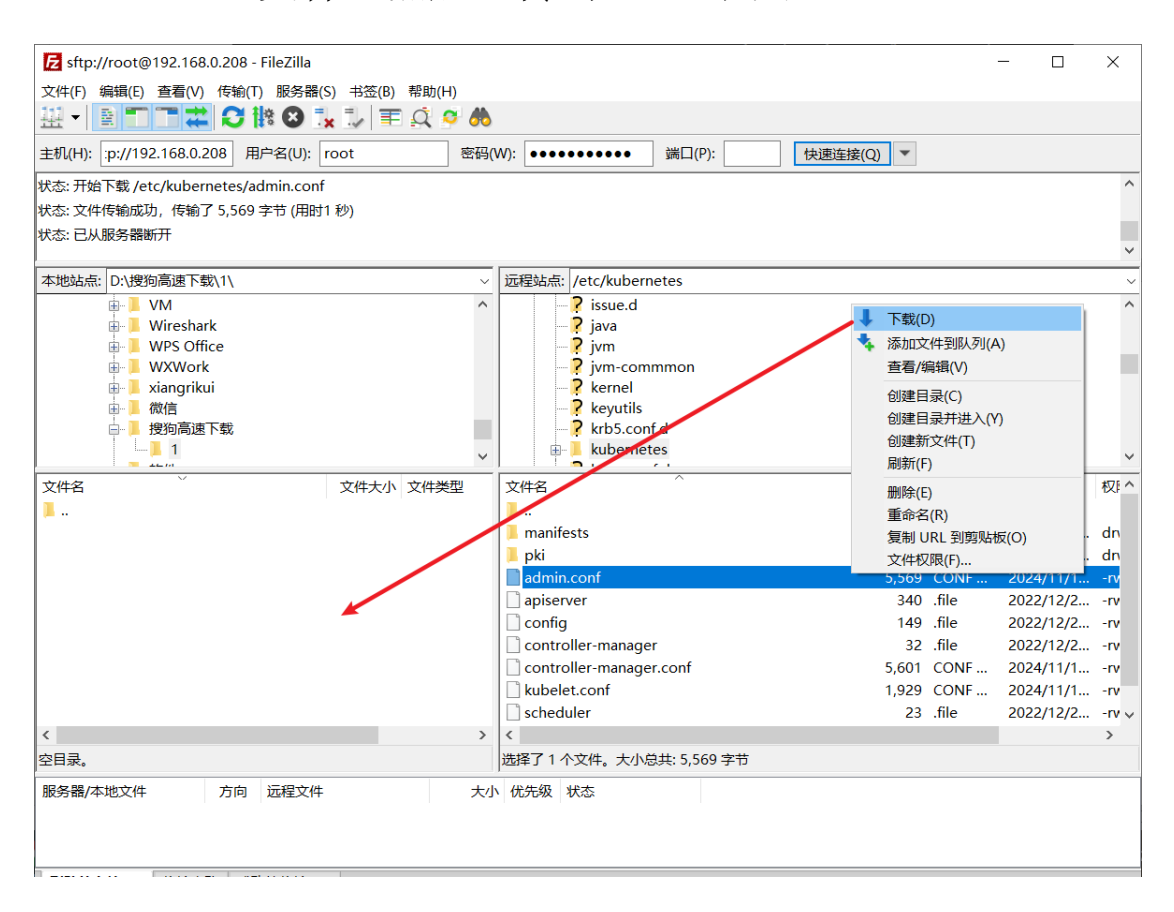

在 Node 节点上输入 cd /etc/ kubernetes 然后输入 1s 查 看是否存在 admin. conf 文件

[root@K8-Node1 ~]# cd /etc/kubernetes/
[root@K8-Node1 kubernetes]# ls
admin.conf config kubelet kubelet.conf kubelet.kubeconfig manifests pki proxy
[root@K8-Node1 kubernetes]#

在 Node 节点上分别输入以下两条命令

echo export KUBECONFIG=/etc/kubernetes/admin.conf >>

#### ~/.bash\_profile

source ~/.bash\_profile

[root@K8-Node1 kubernetes]# echo export KUBECONFIG=/etc/kubernetes/admin.conf >> ~/.bash\_profile
[root@K8-Node1 kubernetes]#
[root@K8-Node1 kubernetes]# source ~/.bash\_profile
[root@K8-Node1 kubernetes]#

完成配置后 Node 节点可以正常使用 kubectl get pod 命令

# 六、测试发布 Nginx 应用

#### 6.1 创建 nginx deployment

在 Master 上输入 kubectl create deployment nginx ---image=nginx

```
[root@K8-Master ~]# kubectl create deployment nginx --image=nginx
deployment.apps/nginx created
[root@K8-Master ~]#
```

#### 6.2 创建 nginx service

在 Master 上输入 kubectl expose deployment nginx --port=80 --target-port=80 -type=NodePort

[root@K8-Master ~]# kubectl expose deployment nginx --port=80 --target-port=80 --type=NodePort
service/nginx exposed

#### 6.3 查看 IP 和端口

在 Master 上输入 kubectl get pods --all-namespaces -o wide 查看 Nginx 是否正常运行。

| [root@K8-Mast | ter ~]# kubectl get podsall-namespaces - | o wide |         |          |       |               |           |                |                 |
|---------------|------------------------------------------|--------|---------|----------|-------|---------------|-----------|----------------|-----------------|
| NAMESPACE     | NAME                                     | READY  | STATUS  | RESTARTS | AGE   |               | NODE      | NOMINATED NODE | READINESS GATES |
| default       | nginx-6799fc88d8-zjc4c                   | 1/1    | Running |          | 4m12s | 10.244.224.66 | k8-node2  |                |                 |
| kube-system   | calico-kube-controllers-848c5d445f-6t6wc | 1/1    | Running |          | 93m   |               | k8-node1  |                |                 |
| kube-system   | calico-node-4fvwg                        | 1/1    | Running |          | 93m   | 192.168.0.208 | k8-master |                |                 |
| kube-system   | calico-node-hp285                        | 1/1    | Running |          | 93m   | 192.168.0.211 | k8-node2  |                |                 |
| kube-system   | calico-node-vv5nm                        | 1/1    | Running |          | 93m   |               | k8-node1  |                |                 |
| kube-system   | coredns-7f89b7bc75-664pb                 | 1/1    | Running |          | 97m   |               | k8-node1  |                |                 |
| kube-system   | coredns-7f89b7bc75-bmx2n                 | 1/1    | Running |          | 97m   |               | k8-node1  |                |                 |
| kube-system   | etcd-k8-master                           | 1/1    | Running |          | 97m   | 192.168.0.208 | k8-master |                |                 |
| kube-system   | kube-apiserver-k8-master                 | 1/1    | Running |          | 97m   | 192.168.0.208 | k8-master |                |                 |
| kube-system   | kube-controller-manager-k8-master        | 1/1    | Running |          | 97m   | 192.168.0.208 | k8-master |                |                 |
| kube-system   | kube-proxy-2gnnf                         | 1/1    | Running |          | 97m   | 192.168.0.208 | k8-master |                |                 |
| kube-system   | kube-proxy-c476w                         | 1/1    | Running |          | 95m   | 192.168.0.211 | k8-node2  |                |                 |
| kube-system   | kube-proxy-dsv82                         | 1/1    | Running |          | 96m   |               | k8-node1  |                |                 |
| kube-system   | kube-scheduler-k8-master                 | 1/1    | Running |          | 97m   | 192.168.0.208 | k8-master |                |                 |
| Incharge Mand |                                          |        |         |          |       |               |           |                |                 |

在 Master 上输入 kubectl get service 查看访问的端口为 32111

| [root@K8-Master ~]# kubectl get service |                     |             |               |              |     |  |  |  |  |
|-----------------------------------------|---------------------|-------------|---------------|--------------|-----|--|--|--|--|
| NAME                                    | TYPE                | CLUSTER-IP  | EXTERNAL-IP   | PORT(S)      | AGE |  |  |  |  |
| kubernetes                              | ClusterIP           | 10.1.0.1    | <none></none> | 443/TCP      | 97m |  |  |  |  |
| nginx                                   | NodePort            | 10.1.131.46 | <none></none> | 80:32111/TCP | 14s |  |  |  |  |
| [root@K8-Mag                            | [root@K8-Master ~]# |             |               |              |     |  |  |  |  |

## 6.4 访问 WEB 页面

在浏览器输入任意 Master/Node 的 ip 加端口号访问页面

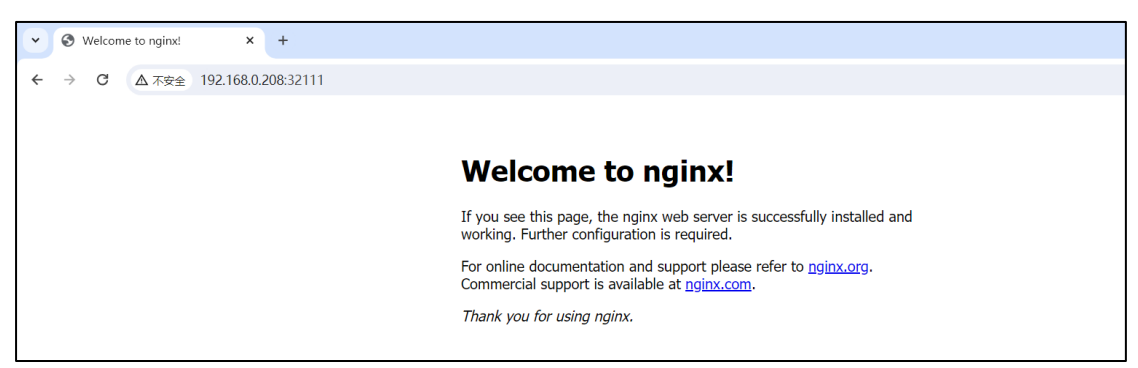